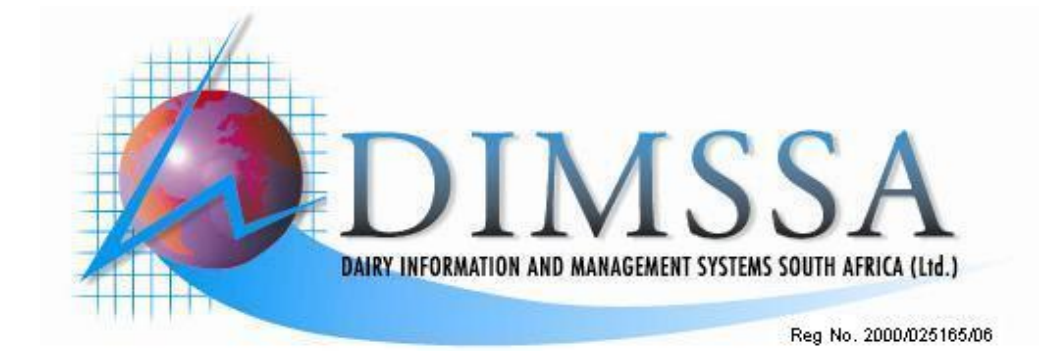

# DIMSSA - HOW TO?

Version 1.0e

July 2008

# TABLE OF CONTENTS

| 1          | GOOD TO KNOW                                                                                   | 4        |
|------------|------------------------------------------------------------------------------------------------|----------|
| 2          | ADDING NEW RECORDS, BULLS, AI BULLS AND NEW ANIMALS MALE OR FEMALE                             | 5        |
| 2.1        | How to enter an AI bull (semen donor)                                                          | 5        |
| 2.2        | HOW TO ENTER A REGISTERED (NATURAL SERVICE) BULL                                               |          |
| 2.3        | HOW TO ENTER A (COMMERCIAL NATURAL SERVICE) BULL                                               | 1        |
| 2.4<br>3   | HEATS                                                                                          | /        |
| <b>J</b>   |                                                                                                | 0<br>o   |
| 5.1        |                                                                                                |          |
| 4          |                                                                                                | 9        |
| 4.1        | HOW TO INSERT A MATING / AI                                                                    | 9        |
| 5          | PD'S (PREGNANCY DETERMINATIONS)                                                                | 10       |
| 5.1<br>5.2 | How to enter a Pregnancy Determination<br>How to enter a Batch PD                              |          |
| 6          | CALVINGS                                                                                       |          |
| 6.1        | How to insert a calving                                                                        |          |
| 6.2        | HOW TO CORRECT A WRONG CALVING OF A DISCARDED ANIMAL                                           | 16       |
| 6.2.       | A BULL OR HEIFER CALF THAT IS JUST RECORDED AND NOT ON AS A COMMERCIAL OR REGISTERED ANIM.     | al 16    |
| 6.3        | HOW TO CORRECT A WRONG CALVING RECORD OF A COMMERCIAL OR REGISTERED ANIMAL                     | 17       |
| 7          | ABORTIONS                                                                                      | 18       |
| 8          | BIRTH CERTIFICATES                                                                             | 19       |
| 8.1        | HOW TO CHANGE THE STATUS OF AN ANIMAL WHEN BIRTH CERTIFICATES ARE RECEIVED VIA POST            |          |
| 8.2        | HOW TO CHANGE THE STATUS OF AN ANIMAL WHEN BIRTH CERTIFICATES ARE RECEIVED VIA POST IN BATCH F | FORMAT20 |
| 8.3        | HOW TO PRINT BIRTH NOTIFICATIONS (BNT=BIRTH NOTIFICATION TRANSACTION)                          |          |
| 8.3.       | HOW TO REPRINT A BIRTH NOTIFICATION IF THE PRINTER HAS JAMMED OR THE CARTRIDGE IS EMPTY        | 21       |
| 8.4        | NOTIFICATION TRANSACTION LOG                                                                   |          |
| 9          | DRY OFF'S                                                                                      |          |
| 9.1        | HOW TO DRY OFF A CURRENT LACTATION                                                             |          |
| 9.2        | How to correct the animal that was dried off wrongly                                           | 23       |
| 10         | SEMEN STOCK                                                                                    | 24       |
| 10.1       | How to enter new Semen Agents                                                                  |          |
| 10.2       | How to enter semen stock that is in the flask                                                  | 25       |
| 10.3       | How to enter semen purchases                                                                   |          |
| 11         | ANIMALS THAT LEFT THE HERD (HISTORICAL)                                                        |          |
| 11.1       | ANIMALS THAT LEFT THE HERD INCORRECTLY (HISTORICAL)                                            |          |
| 12         | MILK WEIGH LIST                                                                                | 31       |
| 12.1       | HOW TO DRAW A MILK WEIGH LIST                                                                  |          |
| 12.1       | 1 TO PRINT A BLANK MILK WEIGH LIST                                                             |          |
| 12.2       | HOW TO DRAW A MILK WEIGH LIST FOR OFFICIAL MILK RECORDING                                      |          |
| 13         | FO RE-PRINT THE TST DOCUMENT OR RE-EXPORT THE TXT                                              |          |
| 14         | HOW TO SEND THE E-MAIL                                                                         |          |
| 15         | HOW TO RECEIVE THE TST OR COMPLETED LACTATIONS RESULTS                                         |          |
| 16         | ATTENTION LISTS                                                                                |          |
| 16.1       | How to print an attention list for a vet visit                                                 |          |
| 16.2       | HOW TO PRINT AN ATTENTION LIST FOR ANIMALS DUE TO DRY OFF                                      |          |
| 16.3       | HOW TO PRINT AN ATTENTION LIST FOR ANIMALS DUE TO CALVE                                        |          |

| 17   | REPORT WRITER                                                                  | 3<br>40 |
|------|--------------------------------------------------------------------------------|---------|
| 17.  | 1 How to use the report writer                                                 |         |
| 17.  | 2 LEG ONE OR (SHIRT) - SELECTION                                               |         |
| 17.  | 3 Leg two or (pants) - Report                                                  |         |
| 17.4 | 4 LEG THREE OR MIX AND MATCH COMBINATION (SHIRT AND PANTS) – PRINTOUT (OUTFIT) |         |
| 17.: | 5 THE FOURTH LEG OF THE REPORT WRITER (NOMINATED ANIMALS)                      |         |
| 18   | BACKUP DIMSSA                                                                  |         |

# 1 GOOD TO KNOW

| A Green background       | = | Good to have                                                                                                    |
|--------------------------|---|----------------------------------------------------------------------------------------------------|
| A Yellow background      | = | Must have                                                                                                    |
| Insert                   | = | Add a new record (Insert something that is not there)                                                                                                    |
| Edit                     | = | Changing an existing record (Edit something that is there)                                                                                                    |
| F4 or 888 Tab            | = | A pick list of codes to use in the fields                                                                                                    |
| Tab                      | = | Moves forwards from one field to another                                                                                                    |
| Shift + Tab              | = | Moves backwards from one field to another                                                                                                    |
| Alt + Tab                | = | Moves between programs open on the computer                                                                                                    |
| To highlight text        | = | If cursor is in the front of the text, hold in the Shift key and press<br>End                                                                                                    |
|                          |   | If cursor is at the back of the text, hold in the Shift key and press<br>Home                                                                                                    |
|                          |   | To highlight only a part of the text, click with the mouse where you want to start highlighting, hold the Shift key in and use your left or right arrows on the keyboard to highlight to where you want to Highlight, to remove or copy that text use the Ctrl C, V or X lostructions. |
| Text highlighted in Blue | = | When you type the text will disappear you don't have to clear,<br>backspace or delete it, windows does it automatically for you, but<br>if you want to correct the text without losing it, follow the<br>instructions below.                                                           |
| Home                     | = | When the text in a block is blue and you need to change<br>something at the beginning of the text – press Home on the<br>keyboard and the cursor will go to the front of the text.                                                                                                    |
| End                      | = | When the text in a block is blue and you need to change<br>something at the end of the text – press End on the<br>keyboard and the cursor will go to the back of the text                                                                                                    |
| Ctrl + C                 | = | Copies text - Highlight text to be copied, Hold the Ctrl key on the keyboard down and press C                                                                                                    |
| Ctrl + V                 | = | Paste text - Hold the Ctrl key on the keyboard down and press V                                                                                                    |
| Ctrl + X                 | = | Cut text - This removes the text completely from where it is –<br>Highlight test to be copied, Hold the Ctrl key on the keyboard<br>down and press X                                                                                                    |
| .TXT                     | = | File extension for text files                                                                                                    |
| .CSV                     | = | File extension for Comma Separated Value files                                                                                                    |
| .ZIP                     | = | File extension for compressed files                                                                                                    |

# 2 ADDING NEW RECORDS, BULLS, AI BULLS AND NEW ANIMALS MALE OR FEMALE

# 2.1 How to enter an AI bull (semen donor)

| Go to Animals                                                           |                                  |
|-------------------------------------------------------------------------|----------------------------------|
| Master Animal records                                                   |                                  |
| Click on insert                                                         |                                  |
| On the General page                                                     |                                  |
| Enter the Herd No.                                                      |                                  |
| Breed,                                                                  |                                  |
| date of birth,                                                          |                                  |
| nick name,                                                              |                                  |
| full name,                                                              |                                  |
| gender code (002 – male)                                                |                                  |
| registration status (006 – semen donor),                                |                                  |
| identification method (999 – not applicable)                            |                                  |
| herdbook section (051 – pure bred)                                      |                                  |
| colour code (000 – typical)                                             |                                  |
| country code (888 tab - what ever)                                      |                                  |
| In-herd status (999 – not applicable) It is important NOT to enter an A | I Bull as Alive and in the Herd. |
| Horn/poll status (004 – de-horned)                                      |                                  |
|                                                                         | i General Pade                   |

| eneral Status Number    | 16                                |  |
|-------------------------|-----------------------------------|--|
| Herd Number :           | DIMSSA Farm                       |  |
| Breed Code              | HST Holstein                      |  |
| Birth Date ::           | 01/01/1999                        |  |
| Identity Number :       | C Structured @ Free Format POTTER |  |
| Nome :                  | KEYSTONE POTTER                   |  |
| Cow Family :            | Name Ext :                        |  |
| Gender Code .:          | 002 Mele                          |  |
| Registration Status :   | 006 Semen Donor                   |  |
| Identification Method . | 999 NotApplicable                 |  |
| Herdbook Section 2      | 051 Pure Bred                     |  |
| Colour Code ::          | 000 Typical (White & Black)       |  |
| Country Code. :         | US United States of America       |  |
| In Herd Status .:       | 999 Not Applicable                |  |
| Hom/Poll Status         | 001 H-Homed                       |  |
| Eye Pigmentation .:     |                                   |  |
| Ease Milk /             |                                   |  |
| Temperament .:          |                                   |  |
| Where-is-Animal .:      |                                   |  |
| Production Group Code : |                                   |  |
| Feeding Group Code :    |                                   |  |

| Status page                                        |                                                                                                  | Status page                                                                                                    |              |
|----------------------------------------------------|--------------------------------------------------------------------------------------------------|----------------------------------------------------------------------------------------------------|--------------|
| Tick Active Breeding                               | Sire                                                                                             |                                                                                                    |              |
|                                                    |                                                                                                  |                                                                                                    |              |
| 21 Edit the Animal record                          |                                                                                                  |                                                                                                    |              |
| General Status Numbers                             |                                                                                                  |                                                                                                    |              |
|                                                    | Identity Number : POTT                                                                           | ER                                                                                                    |              |
|                                                    | General Animal                                                                                   | Status Codes                                                                                                    |              |
| Frequency Stress 👘                                 |                                                                                                  | Fertility Status                                                                                                    |              |
| Official Math Pressivang S                         | Veterinary 5                                                                                     | Status 🦳 Active Breeding Sire 🔽                                                                                                    |              |
| -                                                  | Udder Ouarter :                                                                                  | Status Codes                                                                                                    |              |
| Pagnt Front     Polys     Zuesd     Not Applicable | Adverse     Adverse     Adverse     Adverse     Adverse     Adverse     Adverse     Adverse      | Actro     Actro     A |              |
| Cellegory                                          | Cless lication Rating .<br>Number of Progeny .<br>Projected Dry Date .<br>Endocrine Treatments . | Inspection Date : 156 Number of Embryo Progeny : 0<br>Expected Call Date : 1<br>Date of Last Endocrine App : 1                                                                                                    |              |
| <u>.</u>                                           |                                                                                                  | <b>✓</b> <u>□</u> k ×                                                                                                    | Cancel       |
|                                                    |                                                                                                  |                                                                                                    |              |
| Numbers page                                       |                                                                                                  |                                                                                                    | Numbers Page |
| Enter the registration                             | number                                                                                           |                                                                                                    |              |
| Click Ok                                           |                                                                                                  |                                                                                                    |              |
| r                                                  |                                                                                                  |                                                                                                    |              |
| 🔺 Edit the Animal record                           | ł                                                                                                |                                                                                                    |              |
| General Status Numbers                             | :                                                                                                |                                                                                                    |              |
| Identity Nu                                        | mber .: 1997060                                                                                  | DNA/Blood Number :                                                                                                    |              |
| Registration Nur                                   | mber.: 38610358                                                                                  | Milk Recording Number .: 38610358                                                                                                    |              |
| -<br>Tattoo Nu                                     | mber .:                                                                                          | Brand Number .:                                                                                                    |              |
| International Registration Nu                      | mber.:                                                                                           | NAAB Number .:                                                                                                    |              |
| Milk Machine Ide                                   | entity .:                                                                                        | Transponder Number .:                                                                                                    |              |
| Activity Tag Nu                                    | mber.:                                                                                           | Electronic Number .:                                                                                                    |              |
| Sire's Identity Nur                                | mber .: DARKSTAR                                                                                 | HARD-LE DARKSTAR                                                                                                    |              |
| Biological Dam's Identity Nur                      | mber .: 1991008                                                                                  | DIMSSA 91008                                                                                                    |              |
| Surrogate Dam's Identity Nu                        | mber .:                                                                                          |                                                                                                    |              |
| Black Mark/Comment N                               | lo. 1 .:                                                                                         |                                                                                                    |              |
| Black Mark/Comment N                               | lo. 2 .:                                                                                         |                                                                                                    |              |
| Black Mark/Lomment N                               | 10. 3 .: ]                                                                                       |                                                                                                    |              |
| Rem                                                | iarks .:                                                                                         |                                                                                                    |              |
| Last Modifie                                       | ed by: Name .:                                                                                   | on Date .: at Time .:                                                                                                    |              |
|                                                    |                                                                                                  | 🖌 🗸 📈                                                                                                    | Cancel       |

Don't forget to enter semen under herd, semen stock & purchases

#### 2.2 How to enter a registered (natural service) bull

Go to Animals Master animal records Click on insert **General page** Enter the Herd No, Breed. date of birth, nick name, full name, gender code (002 - male) registration status (001- Registered), identification method (001 - Tattoo or 005 for Colour Markings) herdbook section (051 – pure bred or whatever on the certificate) colour code (000 - typical) country code (ZA - or what ever) In-herd status (000 - Alive and in the Herd. Horn/poll status (004 - de-horned) Status page Tick that he is an active breeding sire Numbers page Enter his registration number Click Ok

#### 2.3 How to enter a (commercial natural service) bull

Go to Animals Master animal records Click on insert **General Page** Enter the Herd No, Breed. date of birth, nick name, full name, gender code (002 - male) registration status (004- Commercial), identification method (003 - Ear Tag) herdbook section (091 - Commercial) colour code (000 - typical) country code (ZA - or what ever) In-herd status (000 – Alive and in the Herd. Horn/poll status (004 - de-horned) On the status page Tick that he is an active breeding sire Click Ok

## 2.4 How to enter a registered or commercial female animal

Go to Animals Master animal records Click on insert **On the General page** Enter the Herd Number, Breed code, Birth date, Identity Number, Name, Gender Code (001 – female), Registration Status (Registered 001 or Commercial 004 animal), Identification Method (003 – ear tag), Herdbook Section (pure bred 051 or Commercial 091), Colour code (Typical),

Country Code (Whatever), In-herd Status (Animal is alive in herd -000), Horn/Poll Status (De-horned - 004) On the Status page Start at the bottom by the Lactation Number Lactation Number (VERY IMPORTANT TO LOAD THE ANIMAL IN THE CORRECT LACTATION) Number of Progeny (calves) Last Calf Date Tick the Udder Quarter Status - Active if it has calved Tick the Lactation Status if the animal is in milk Tick the Official Milk Recording Status if the animal partakes in milk recording DO NOT TICK THE PREGNANCY STATUS AS YOU HAVE TO SERVICE THE ANIMAL AND CONFIRM IT IN CALF UNDER REPRODUCTION On the Numbers page Enter the registration number if it is a registered animal Enter the official milk recording number if it takes part in official milk recording You can enter the sire and dam if they have been loaded on the system Click Ok

# 3 HEATS

## 3.1 How to insert a heat

Go to Animals

In-herd female animal's records Press Tab to find by identity number Type in the animal identity number (2004019) Press Tab again to get the animals record highlighted Click with the mouse on Reproduction top left

| △ Update Reproduction Statist   | ic for: 2004019 - DIMSSA 2004019     |                                               |
|---------------------------------|--------------------------------------|-----------------------------------------------|
| Iden. Number .: 2004019         | DIMSSA 2004019 C                     | alf Date .: 30/05/2006 LN .: 1 SCC .: 68      |
| Birth Date .: 27/02/2004 Numb F | rogeny .: 🗾 Numb Emb Progeny .: 📃 Cu | rent.: 21.8 305 Est.: 7,941 Eff Ratio.:       |
| Sire Identity .: ITO            | BARBEE-M JUROR ITO - ET              | LFQ .: 🗛 RFQ .: 🗛 Proj Dry Date .: 25/03/2007 |
| Dam Identity .: 1997055         | DIMSSA 97055                         | .HQ .: 🗛 RHQ .: 🗛 Exp Calf Date .: 29/05/2007 |
| Tattoo Number .: He             | rd .: 📘 Status .: In-Herd DiC 242 Db | C 41 DiM 323 DbD -24 High Prod Rating .:      |
| Comment No 1 .:                 | Prod Grp                             | .: CM Feed Grp .: Category .:                 |
| Comment No 2 .:                 | Prev. M                              | ass .: 525 CS .: 3.5 Udder .: 85              |
| Comment No 3 .:                 | Latest M                             | ass .: 545 CS .: 3.5 Final Class .: 84        |
| Lact Oestrus/Heats              | Matings                              | Pregnancy Determinations                      |
| No Date Time HI DiM             | Oes Date Time Imp Straw Sire Iden I  | No Biological Dam PD Date PD RC DiC Al's Opr  |
| 0 24/08/2005 06:00 14 18m       | 001 24/08/2005 06:00 003 1.00 MANAT  | 23/09/2005 🖌 34 AL                            |
| 0 10/08/2005 06:00 17m          | 008                                  |                                               |
|                                 |                                      |                                               |
|                                 |                                      |                                               |
|                                 |                                      |                                               |
| 14 44 4 5 55 51 4               |                                      |                                               |
| Heats 🖧 Insert                  | / Matings 🖧 Insert                   | PD's 🛟 Insert                                 |
| 🛛 🔽 Edit 🗖 Delete               | 🖉 📃 🔍 🔽 Edit 🗖 Deleti                | Edit 🗖 Delete                                 |
|                                 |                                      |                                               |
|                                 |                                      |                                               |
| Pe ree                          |                                      | Cl <u>o</u> se 📑                              |
|                                 |                                      |                                               |
| Heats                           | Matings / Al's                       | ] PD's                                        |

This screen is a 3-in-1 screen. If you record heats than you edit to enter a mating and edit to enter a PD, because the animal had to come on heat to be mated, to be confirmed in calf.

If you don't record heats you just have to insert the mating and edit to enter the PD.

If you don't record heats and matings you just have to insert the PD and enter all the bulling information.

Click with the mouse on the Heats insert button on the left of the reproduction window Enter the date Enter the time of heat Enter the Observation Code Enter the Observation Identity (heat spotter) You can enter a nominated sire Click OK Close

| ∄ <sub>6</sub> Edit Heat Record for: 1998036 - DIMSSA 98036                                                                                                    |                   |
|----------------------------------------------------------------------------------------------------|-------------------|
| Identity Number .: 1998036 Name .: DIMSSA 98036                                                                                                    |                   |
| VWP Expiry Date .: 13/10/2005 Category .: Rating .: Udder .:                                                                                                    | 81                |
| Latest Milk Yield :: 36.0 on Date :: 05/12/2005 305 Day Yield :: 9,744 Final Class .:                                                                                                    | 84                |
| Prev.:- Mass .: 635 on Date .: 05/07/2005 ADG .: Condition Score .: 2.5 on Date .: 05/07/200                                                                                                    | J <mark>5</mark>  |
| Latest:- Mass .: 580 on Date .: 04/11/2005 ADG .: 451 Condition Score .: 2.0 on Date .: 04/11/200                                                                                                    | 15                |
| Al or Natural Service Recommendation Rating Stock Price Embryo Flushing Sire Recommendation Rating St                                                                                                    | tock <u>Price</u> |
| Sire No. 1 .: DEANN 12.00 170.00 Sire No. 1 .:                                                                                                    |                   |
| Sire No. 2 .: DEANN 12.00 170.00 Sire No. 2 .:                                                                                                    |                   |
| Sire No. 3.:                                                                                                    |                   |
| Sile No. 4 .: Sile No. 4 .: Si |                   |
| necommendation Date                                                                                                    |                   |
| General Remarks Gi                                                                                                    | reen for          |
| Lactation Number .: 5 Matings .: 1 Ye                                                                                                    | es, you may       |
| Heat/Destrus Date :: 01/11/2005 Days in Milk or Age .: 79                                                                                                    | ad for not        |
| Heat/Destrus Time :: 16:00 Days since Previous Heat .: 18 Ve                                                                                                    | t passed          |
| Observation Code .: Standing Heat                                                                                                    | er voluntary      |
| Observation Iden .: FN Fano Ndwene W                                                                                                    | aiting            |
| Nominated Sire Identity .: DEANN ENGLAND-SCHILL DEANN 584-ET *TV                                                                                                    |                   |
| Flask Identity .: 1 Canister .: GRE Total Stock .: 12.00 Price .: 170.00                                                                                                    |                   |
| Sire Recommendation .: 001 Breeders own Recommendation                                                                                                    | 🖌 🗸 Ok            |
| Last Madified has News 10 and 201 at 100000 at Time 100000                                                                                                    |                   |

# 4 MATINGS / AI'S

#### 4.1 How to insert a Mating / AI

Go to Animals In-herd female animal's records Press Tab to find by identity number Type in the animal identity number Press Tab again to get the animals record highlighted Click with the mouse on Reproduction Click with the mouse on the Mating/AI insert button in the middle of the reproduction window Enter the mating date Enter the mating time Enter if it is natural service or artificial insemination Enter the bull used Enter the mating operator Enter the heat spotter Enter the number of straws used The other fields are set as default fields and could be changed if they differ from the default. Click OK Close

| Add a Mating Record for: 1998036 - DIMSSA 98036           Identity Number.:         1998036           Name .:         DIMSSA 98036 | If the Insert<br>button was<br>used you<br>enter the<br>date and |
|----------------------------------------------------------------------------------------------------|------------------------------------------------------------------|
| Lact Number .: 5 Heat Date .: 15/01/2006 Time .: 18:00 Matings                                                                     | time                                                             |
| Matings Treatments                                                                                                    |                                                                  |
| Mating Date .: 16/01/2006 Days in Milk or Age .: 1                                                                                 | 54                                                               |
| Mating Time .: 06:00 Days since Previous Heat .:                                                                                   | 75                                                               |
| Impregnation .: ODE Artificial Insemination                                                                                        |                                                                  |
| Uterus Status .: 000 Clean - No Abnormality was Observed                                                                           |                                                                  |
| Sire Identity No .:                                                                                                    |                                                                  |
| BDam Identity No .:                                                                                                    |                                                                  |
| Mating Operator Iden .:                                                                                                    |                                                                  |
| Heat Observation Iden .: FN Fano Ndwene                                                                                            |                                                                  |
| No Straws .: Flask Identity .: Canister Identity .:                                                                                |                                                                  |
| Semen Batch Number .: Semen Stock .:                                                                                               |                                                                  |
| Sire Recommendation .: 001 Breeders own Recommendation                                                                             |                                                                  |
| Heat Observation Code .: 001 Standing Heat                                                                                         |                                                                  |
| Remarks .:                                                                                                    | <u>A</u>                                                         |
|                                                                                                    |                                                                  |
|                                                                                                    |                                                                  |
|                                                                                                    | ~                                                                |
| Last Modified by: Name .: on Date .: at Time:                                                                                      |                                                                  |
| 🖌 🕅 Canci                                                                                                    | el                                                               |

# 5 PD's (Pregnancy Determinations)

# 5.1 How to enter a Pregnancy Determination

Go to Animals In-Herd Female Animal records Press Tab to find by identity number Type in the animal identity number Press Tab again to get the animals record highlighted Click with the mouse on Reproduction If you have entered an AI and the vet has confirmed the animal in calf Click on the Edit button to the right of the window under the Pregnancy Determination window It will default to Pregnant, BUT if the animal is not pregnant decide which field must be clicked either not pregnant or recheck Tab and enter the PD date Enter the PD Inspector Enter a production group if it has changed Click OK The program will work out a predicted dry date and an expected calf date that will appear on the right hand side of the cow card Close

| 🔏 Edit the PD Record 🛛 🕅                                                |                                        |
|-------------------------------------------------------------------------|----------------------------------------|
| Identity Number .: 1995052 Name .: DIMSSA 95052                         |                                        |
| Lact Number .: 8 Heat Date .: 10/09/2004 Time .: 06:00                  |                                        |
| Mating Date .: 10/09/2004 Time .: 18:00                                 |                                        |
| PD Results                                                              |                                        |
| PD Result :: 🔽 (Marked = Pregnant) PD Re-Check :: 🔟 (Marked = Re-Check) | You Edit a PD if                       |
| PD Date ::  04/12/2004                                                  | you have already<br>entered the Mating |
| Matings .: 0                                                            | /AI information because you are        |
| PD Inspector .: AL Andy Landman                                         | confirming the                         |
| Group Date Group Description                                            | that bull used.                        |
| Feeding Group :                                                         |                                        |
| Remarks .:                                                              |                                        |
|                                                                         |                                        |
|                                                                         |                                        |
|                                                                         |                                        |
|                                                                         |                                        |
| Last Madified by Name 1                                                 |                                        |
|                                                                         |                                        |
| 🖌 📝 🖓 🖉 Cancel                                                          |                                        |

# 5.2 How to enter a Batch PD

Go to Batch Click on Update PD results

| atic Informat | ion Dynamic Information                                                |  |
|---------------|------------------------------------------------------------------------|--|
|               |                                                                        |  |
|               | Static Pregnancy Determination Examination and Treatment Information   |  |
|               | Pregnancy Determination Examination Date :: 07/03/2007                 |  |
|               | PD/Ovary Examination Code :: OVA Ovary Related                         |  |
|               | Animal Health Activity Code :: PDE Pregnancy Determination Examination |  |
|               | Pregnancy Determination Herd Operator .: AL Andrew Landman             |  |
|               | Treatment Date :: 07/03/2007                                           |  |
|               | Treatment Time .:                                                      |  |
|               | Treatment Herd Operator .:                                             |  |
|               | Next Vet Visit Date :: 09/03/2007                                      |  |
|               | Pregnant Heifer Production Group .: 📀 Apply Default 🕤 Do Not Apply     |  |
|               |                                                                        |  |
|               | Pregnant Heifer Feeding Group 📀 Apply Default 🔿 Do Not Apply           |  |
|               |                                                                        |  |
|               |                                                                        |  |
|               |                                                                        |  |
|               |                                                                        |  |

Complete the compulsory fields on the static page If the records at the bottom are zero, you have not drawn up an attention list with 1<sup>st</sup> and 2<sup>nd</sup> PD's

Click on the dynamic page and mark off the different animals either Pregnant, Not pregnant or mark for a Recheck

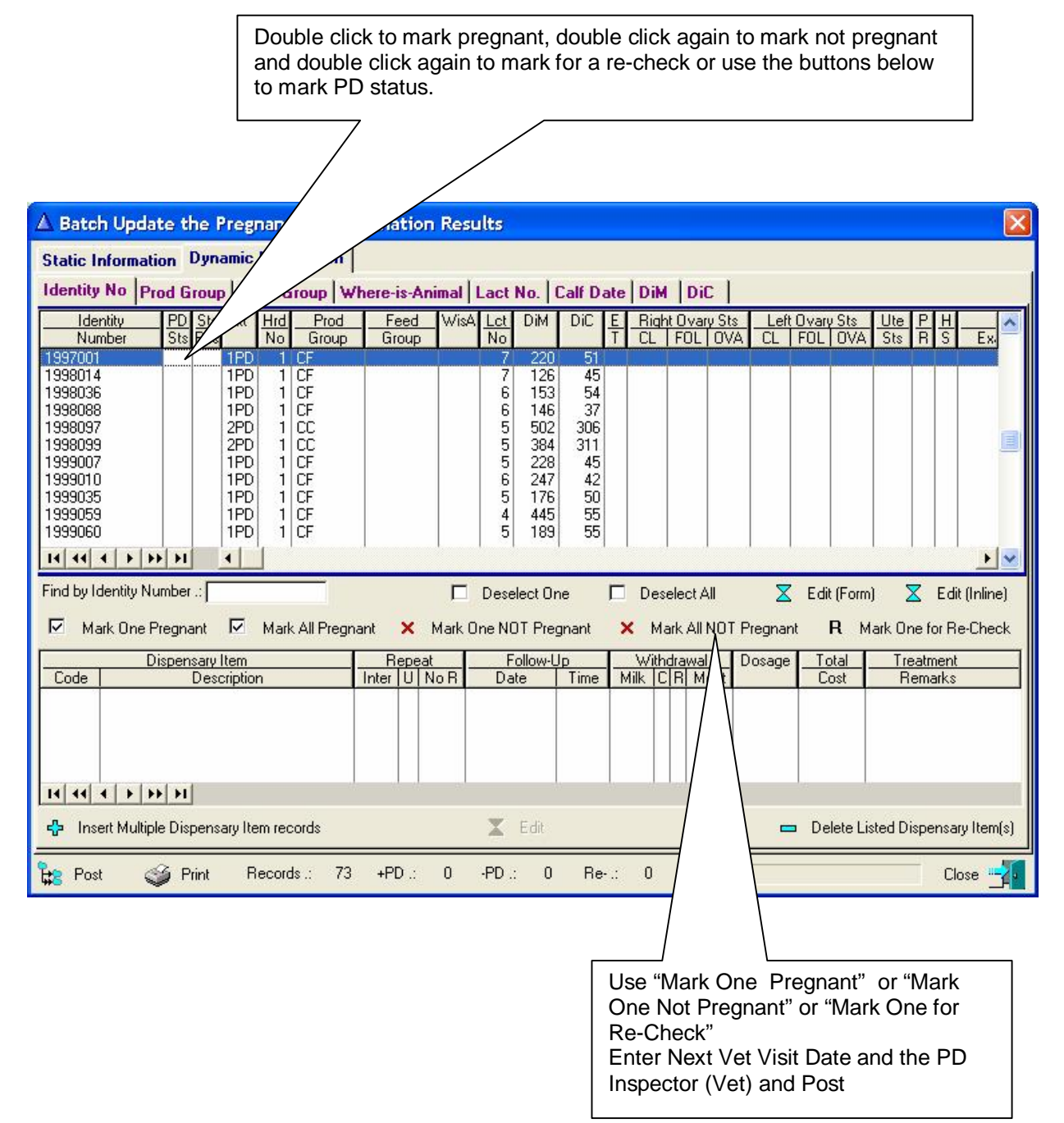

The animals marked not pregnant can be for a follow up examination if they had a problem and the Vet needs to see them again

Click on the Edit (Form) and use the user codes you set up for the Vet

You can click on the Multiple Dispensary Items for any treatments that were administered at this stage When you have completely finished with the PD checks Post the transactions

Click OK

Close

You may now clear the PD's in the attention list

# 6 CALVINGS

# 6.1 How to insert a calving

Go to Animals In-Herd Female Animal records Press Tab to find by identity number Type in the animal identity number Press Tab again to get the animals record highlighted Click with the mouse on Calving

| ▲ Update Calvings for: 2004019 - DIMSSA 2004019                                                                                                    |                                                                                                    |
|----------------------------------------------------------------------------------------------------|----------------------------------------------------------------------------------------------------|
| Iden. Number .:       2004019         Birth Date .:       27/02/2004         Numb Progeny .:       1         Numb Emb Progeny .:       1         Sire Identity .:       ITO         BARBEE-M JUROR ITO - ET         Dam Identity .:       1997055         DIMSSA 97055         Tattoo Number .:       Herd .:         Tattoo Number .:       Im-Herd         Comment No 1 .:       Image: Comment No 3 .: | Calf Date ::       30/05/2006       LN ::       1       SCC ::       68         Current ::       21.8       305 Est ::       7,941       Eff Ratio ::       1         LFQ ::       A       RFQ ::       A       Proj Dry Date ::       25/03/2007         LHQ ::       A       RHQ ::       A       Exp Calf Date ::       29/05/2007         DiC 242 DbC 41       DiM 323 DbD -24       High Frod       Rating ::       1         Prod Grp ::       CM       Feed Grp ::       Category ::       1         Prev. Mass ::       525       CS ::       3.5       Udder ::       85         Latest Mass ::       545       CS ::       3.5       Final Class ::       84 |
| Calf Date       Lact       BN       Progenv's       Prog       Identity Numbers of F         30/05/2006       1       A       2006046       1       MANAT       20040         14       +       +       +       +       +       +       +       +                                                                                                    | arents Progeny Codes Calving Status Codes Dam's Info<br>gical Dam Breed Gender Birth Dyst Service Age ICP<br>9 HST 001 001 011 003 27m 0                                                                                                    |
| Remarks .:                                                                                                    | tige Insert ∑ Edit <u>D</u> elete                                                                                                    |
| Pedigree                                                                                                    | Cl <u>o</u> se - 2                                                                                                    |

| Add a Calving Record for: 1997073 - DIMSSA 97073         ieneral       Groups & Growth       Multiple Birth         Dam's Herd No ::       1       DIMSSA Farm         Calf Date ::       27/07/2008       Mating Date ::       04/11/2007       Progeny Born ::       2       Dam's Gestation Length::       266         Progeny's Herd No ::       1       DIMSSA Farm       Gender Code ::       001       Female         Req Registration ::       001       Female       New Lactation Number ::       8         Progeny's Herd No ::       •       Structured C       Free Format       2008       091       2008091         Progeny's Name ::       •       Structured C       Free Format       DIMSSA 2008091       Dam's Age ::       10.09         BDam Identity No ::       1997073       DIMSSA 97073       Dam's Age ::       10.09         BDam Identity No ::       1997073       DIMSSA 97073       Dam's ICP ::       365         Service Code ::       003       Artificial Insemination       Dam's ICP ::       365         Birth Natification Status ::       001       Normal       Printed C Electronic C None       Birth Notification Status :       •       Unresolved C Printed/Transmitted         Country Code ::       2A       South Africa                                                     |                                                                                                    | NB! NB!         If it is twins remember to         enter 2 here |
|----------------------------------------------------------------------------------------------------|----------------------------------------------------------------------------------------------------|-----------------------------------------------------------------|
| Dam's Herd No ::       1       DIMSSA Farm         Calf Date ::       27/07/2008       Mating Date ::       04/11/2007       Progeny Born ::       2       Dam's Gestation Length::       266         Progeny's Herd No ::       1       DIMSSA Farm       Gender Code ::       001       Female       New Lactation Number ::       8         Req Registration ::       001       Registered Progeny       New Lactation Number ::       8         Progeny Iden No ::       • Structured C Free Format       2008 091       2008091         Progeny's Name ::       • Structured C Free Format       DIMSSA 2008091         Sire's Identity No ::       FORTUNE       TO-MAR-D-FORTUNE - ET       Dam's Age ::       10:09         BDam Identity No ::       1997073       DIMSSA 97073       Dam's ICP ::       365         Service Code ::       003       Artificial Insemination       Dam's IVP eriod ::       53         Bitth Notification Type       Dystokia Code ::       010       Normal       Printed C Freetoric C None         Bitth Notification Status       © Unresolved C Printed/Transmitted       Celeotronic C None       Bitth Notification Status         © Otor Code ::       000       Typical (White & Black)       Tattoo No ::       Clear Normal Sire Recommendations :         Ufficial         | Add a Calving Record for: 1997073 - DIMSSA 97<br>eneral Groups & Growth   Multiple Birth                         | 073                                                             |
| Calf Date ::       27/07/2008       Mating Date ::       04/11/2007       Progeny Born ::       2       Dam's Gestation Length::       266         Progeny's Herd No ::       1       DIMSSA Farm       Gender Code ::       001       Female         Req Registration ::       001       Registered Progeny       New Lactation Number ::       8         Progeny Iden No ::       • Structured • Free Format       2008       091       2008091         Progeny's Name ::       • Structured • Free Format       DIMSSA 2008091       5         Sire's Identity No ::       FORTUNE       TO-MAR-D-FORTUNE • ET       Dam's Age ::       10.09         BDam Identity No ::       1997073       DIMSSA 97073       Dam's ICP ::       365         Service Code ::       003       Artificial Insemination       Dam's Dry Period ::       53         Birth Natification Status ::       001       Normal       Birth Notification Type       • Printed • Electronic • None         Outry Code ::       ZA       South Africa       • Accepted • Rejected       • Accepted • Rejected         Colour Code ::       000       Typical (White & Black)       • Accepted • Rejected       • Accepted • Rejected         Farm IDM ::       003       Ear Tag       Tattoo No ::       Clear Normal Sire Recommendations :<          | Dam's Herd No .: DIMSSA Farm                                                                                     |                                                                 |
| Req Registration :       001       Registered Progeny       New Lactation Number ::       8         Progeny Iden No ::       • Structured · Free Format       2008       091       2008091         Progeny's Name ::       • Structured · Free Format       DIMSSA 2008091       2008         Sire's Identity No ::       FORTUNE       TO-MAR-D-FORTUNE • ET       Dam's Age ::       10:09         BDam Identity No ::       1997073       DIMSSA 97073       Dam's Dry Period ::       53         Service Code ::       003       Artificial Insemination       Dam's Dry Period ::       53         Birth Status ::       001       Normal       Progeny is Alive)       Birth Notification Type       Printed · Electronic · None         Dystokia Code ::       010       Normal       Printed · Electronic · None       Birth Notification Status       • Unresolved · Printed/Transmitted         Colour Code ::       000       Typical (White & Black)       • Accepted · Rejected       • Accepted · Rejected         Fam IDM ::       003       Ear Tag       Tattoo No ::       • Official IDM ::       001         Official IDM ::       001       H-Horned       Clear Normal Sire Recommendations :       Eye Pigmentation ::       939       Not Applicable       Clear Embryo Flushing Sire Recommendations : | Calf Date .: 27/07/2008 Mating Date .: 04/11/<br>Progeny's Herd No .: 1 DIMSSA Farm<br>Gender Code .: 001 Female | /2007 Progeny Born .: 2 Dam's Gestation Length.: 266            |
| Progeny Iden No ::       Structured       Free Format       2008       091       2008091         Progeny's Name ::       Image: Structured       Free Format       DIMSSA 2008091         Sire's Identity No ::       FORTUNE       TO-MAR-D-FORTUNE - ET       Dam's Age ::       10.09         BDam Identity No ::       1997073       DIMSSA 97073       Dam's ICP ::       365         Service Code ::       003       Artificial Insemination       Dam's Dry Period ::       53         Bith Status ::       001       Normal       Dam's Alive)       Printed       Electronic       None         Dystokia Code ::       010       Normal       Electronic       None       Bith Notification Type       Printed / Transmitted         Country Code ::       ZA       South Africa       Curresolved       Printed/Transmitted         Reed Code ::       HST       Holstein       Curresolved       Printed/Transmitted         Colour Code ::       000       Typical (White & Black)       Tattoo No ::       Official IDM ::       Official IDM ::       Official IDM ::       Official IDM ::       Clear Normal Sire Recommendations :         Eye Pigmentation ::       999       Not Applicable       Clear Embryo Flushing Sire Recommendations :                                                               | Req Registration .: 001 Registered Progeny                                                                       | New Lactation Number .: 8                                       |
| Progeny's Name : <ul> <li>Structured C Free Format</li> <li>DIMSSA 2008091</li> </ul> Sire's Identity No ::       FORTUNE       TO-MAR-D-FORTUNE - ET       Dam's Age ::       10:09         BDam Identity No ::       1997073       DIMSSA 97073       Dam's ICP ::       365         Service Code ::       003       Artificial Insemination       Dam's Dry Period ::       53         Birth Status ::       001       Normal (Progeny is Alive)       Printed C Electronic C None         Dystokia Code ::       010       Normal       Country Code ::       ZA         South Africa       Country Code ::       2A       South Africa       C Unresolved C Printed/Transmitted         Breed Code ::       HST       Holstein       C Accepted C Rejected       Tattoo No ::         Official IDM ::       003       Ear Tag       Tattoo No ::       Clear Normal Sire Recommendations :         Unresolved ::       001       H - Horned       Clear Embryo Flushing Sire Recommendations :         Eye Pigmentation ::       999       Not Applicable       Clear Embryo Flushing Sire Recommendations :                                                                                                    | Progeny Iden No .: Structured C Free Format                                                                      | 2008 091 2008091                                                |
| Sire's Identity No ::       FORTUNE       TO-MAR-D-FORTUNE - ET       Dam's Age ::       10:09         BDam Identity No ::       1997073       DIMSSA 97073       Dam's ICP ::       365         Service Code ::       003       Artificial Insemination       Dam's Dry Period ::       53         Birth Status ::       001       Normal (Progeny is Alive)       Birth Notification Type       Printed @ Electronic @ None         Dystokia Code ::       010       Normal       @ Unresolved @ Printed/Transmitted       @ Unresolved @ Printed/Transmitted         Breed Code ::       000       Typical (White & Black)       County Code ::       001       Farm IDM ::       003       Ear Tag       Tattoo No ::         Official IDM ::       007       Photo       Image: Clear Embryo Flushing Sire Recommendations :       Eye Pigmentation ::       999       Not Applicable       Clear Embryo Flushing Sire Recommendations :                                                                                                    | Progeny's Name .:      Structured      Free Format DIM                                                           | MSSA 2008091                                                    |
| BDam Identity No ::       1997073       DIMSSA 97073       Dam's ICP ::       365         Service Code ::       003       Artificial Insemination       Dam's Dry Period ::       53         Birth Status ::       001       Normal (Progeny is Alive)       Birth Notification Type       Frinted        Electronic        None         Dystokia Code ::       010       Normal       Country Code ::       ZA       South Africa       Country Code ::       A south Africa       Country Code ::       Printed        Electronic        None         Breed Code ::       HST       Holstein       Colour Code ::       000       Typical (White & Black)       C Accepted        Rejected         Farm IDM ::       003       Ear Tag       Tattoo No .:       Clear Normal Sire Recommendations .         Official IDM ::       001       H - Horned       Clear Embryo Flushing Sire Recommendations .         Eye Pigmentation ::       999       Not Applicable       Clear Embryo Flushing Sire Recommendations .                                                                                                    | Sire's Identity No .: FORTUNE TO-MAR-D-FOR                                                                       | TUNE - ET Dam's Age .: 10:09                                    |
| Service Code ::       003       Artificial Insemination       Dam's Dry Period ::       53         Birth Status ::       001       Normal (Progeny is Alive)       Birth Notification Type       C         Dystokia Code ::       010       Normal       C       Printed · Electronic · None         Dystokia Code ::       2A       South Africa       Birth Notification Status       C         Country Code ::       ZA       South Africa       C       Unresolved · Printed / Transmitted         Breed Code ::       HST       Holstein       C       Accepted · Rejected         Colour Code ::       000       Typical (White & Black)       Tattoo No ::       C         Official IDM ::       007       Photo       Image: Clear Normal Sire Recommendations :       Clear Embryo Flushing Sire Recommendations :         Eye Pigmentation ::       399       Not Applicable       Clear Embryo Flushing Sire Recommendations :                                                                                                    | BDam Identity No .: 1997073 DIMSSA 97073                                                                         | Dam's ICP .: 365                                                |
| Birth Status ::       001       Normal (Progeny is Alive)       Birth Notification Type         Dystokia Code ::       010       Normal       Printed Code       Electronic Code         Country Code ::       ZA       South Africa       Birth Notification Status       Countersolved Printed/Transmitted         Breed Code ::       HST       Holstein       Colour Code       O00       Typical (White & Black)       Colour Code       Rejected         Farm IDM ::       003       Ear Tag       Tattoo No .:       Tattoo No .:         Official IDM ::       007       Photo       Clear Normal Sire Recommendations .         Eye Pigmentation ::       999       Not Applicable       Clear Embryo Flushing Sire Recommendations .                                                                                                    | Service Code .: 003 Artificial Insemination                                                                      | Dam's Dry Period .: 53                                          |
| Dystokia Code ::       010       Normal       C Printed (* Electronic C None<br>Birth Notification Status<br>(* Unresolved C Printed/Transmitted         Breed Code ::       HST       Holstein       C Occupted C Printed/Transmitted         Colour Code ::       000       Typical (white & Black)       C Accepted C Rejected         Farm IDM ::       003       Ear Tag       Tattoo No .:         Official IDM ::       007       Photo       Clear Normal Sire Recommendations         Eye Pigmentation ::       999       Not Applicable       Clear Embryo Flushing Sire Recommendations                                                                                                    | Birth Status .: 001 Normal (Progeny is Alive)                                                                    | Birth Notification Type                                         |
| Country Code ::       ZA       South Africa       Immediation Status         Breed Code ::       HST       Holstein       Immediation Status         Colour Code ::       000       Typical (White & Black)       C Accepted C Rejected         Farm IDM ::       003       Ear Tag       Tattoo No .:         Official IDM ::       007       Photo       Immediation Strategies         Horn/Poll Code ::       001       H - Horned       Clear Normal Sire Recommendations .         Eye Pigmentation ::       399       Not Applicable       Clear Embryo Flushing Sire Recommendations .                                                                                                    | Dystokia Code .: 010 Normal                                                                                      | C Printed ( Electronic C None Dist Nationalized Status          |
| Breed Code ::       HST       Holstein       Colour Code ::       000       Typical (white & Black)         Colour Code ::       000       Typical (white & Black)       Colour Code ::       Rejected         Farm IDM ::       003       Ear Tag       Tattoo No .:         Official IDM ::       007       Photo       Clear Normal Sire Recommendations .         Hom/Poll Code ::       001       H • Horned       Clear Embryo Flushing Sire Recommendations .                                                                                                    | Country Code .: ZA South Africa                                                                                  | C Unresolved C Printed/Transmitted                              |
| Colour Code ::       000       Typical (White & Black)       C Accepted C Rejected         Farm IDM ::       003       Ear Tag       Tattoo No .:         Official IDM ::       007       Photo       Image: Clear Normal Sire Recommendations :         Horn/Poll Code ::       001       H - Horned       Clear Normal Sire Recommendations :         Eye Pigmentation ::       999       Not Applicable       Clear Embryo Flushing Sire Recommendations :                                                                                                    | Breed Code .: HST Holstein                                                                                       |                                                                 |
| Farm IDM ::       003       Ear Tag       Tattoo No .:         Official IDM ::       007       Photo       Image: Clear Normal Sire Recommendations .         Horn/Poll Code ::       001       H • Horned       Clear Normal Sire Recommendations .         Eye Pigmentation ::       999       Not Applicable       Clear Embryo Flushing Sire Recommendations .                                                                                                    | Colour Code .: 000 Typical (White & Black)                                                                       | C Accepted C Rejected                                           |
| Official IDM ::       007       Photo       Image: Clear Normal Sire Recommendations :         Horn/Poll Code ::       001       Image: Herned       Clear Normal Sire Recommendations :         Eye Pigmentation ::       939       Not Applicable       Clear Embryo Flushing Sire Recommendations :                                                                                                    | Farm IDM :: 003 Ear Tag                                                                                          | Tattoo No .:                                                    |
| Horn/Poll Code .:       001       H - Horned       Clear Normal Sire Recommendations .         Eye Pigmentation .:       999       Not Applicable       Clear Embryo Flushing Sire Recommendations .                                                                                                    | Official IDM .: 007 Photo                                                                                        |                                                                 |
| Eye Pigmentation .: 999 Not Applicable Clear Embryo Flushing Sire Recommendations                                                                                                    | Horn/Poll Code .: 001 H - Horned                                                                                 | Clear Normal Sire Recommendations .: ]                          |
|                                                                                                    | Eye Pigmentation .: 999 Not Applicable                                                                           | Clear Embryo Flushing Sire Recommendations .:                   |

Enter calf date

Enter number of progeny born, if twins enter 2

Enter progeny herd number

Enter gender, male or female

Enter required registration status, registered animal, commercial animal or discarded animal not for registration

Enter the progeny identity number

Enter the progeny name

DIMSSA will automatically default the rest of the fields that need to be completed, BUT

if the animal is not alive or if it was an assisted birth you must enter the correct code under these two fields namely birth status and dystokia code

Complete the 2<sup>nd</sup> page - Groups & Growth

| Dam's Herd No .: DIMSSA Farm                                                                                                    |                                                               |                                                                  |                                                                      |   |
|----------------------------------------------------------------------------------------------------|---------------------------------------------------------------|------------------------------------------------------------------|----------------------------------------------------------------------|---|
| Dam's Production Group .:<br>Dam's Feeding Group .:<br>Dam's Where-is-Animal Code .:<br>Progeny's Production Group Code .:<br>Progeny's Vhere-is-Animal Code .:<br>Progeny's Where-is-Animal Code .:<br>Meas. Dat<br>Dam's Mass .:<br>Dam's Height .:<br>Dam's Cond Score .:<br>Progeny's Mass .:<br>Progeny's Height .:<br>Progeny's Height .:<br>Proge | Group Date<br>03/02/2007<br>Y 03/02/2007<br>Herd Oper Iden He | Group Description First Calvers NEW BORN CALVES erd Oprator Name | Dam's Previous<br>03/08/2006 440<br>03/08/2006 138<br>03/08/2006 3.0 |   |
|                                                                                                    |                                                               |                                                                  |                                                                      | ~ |
| 1                                                                                                    | Last Mardica di Luc Mara                                      | an Data i                                                        | at Time                                                              | ~ |

Complete the multiple birth page if it was twins

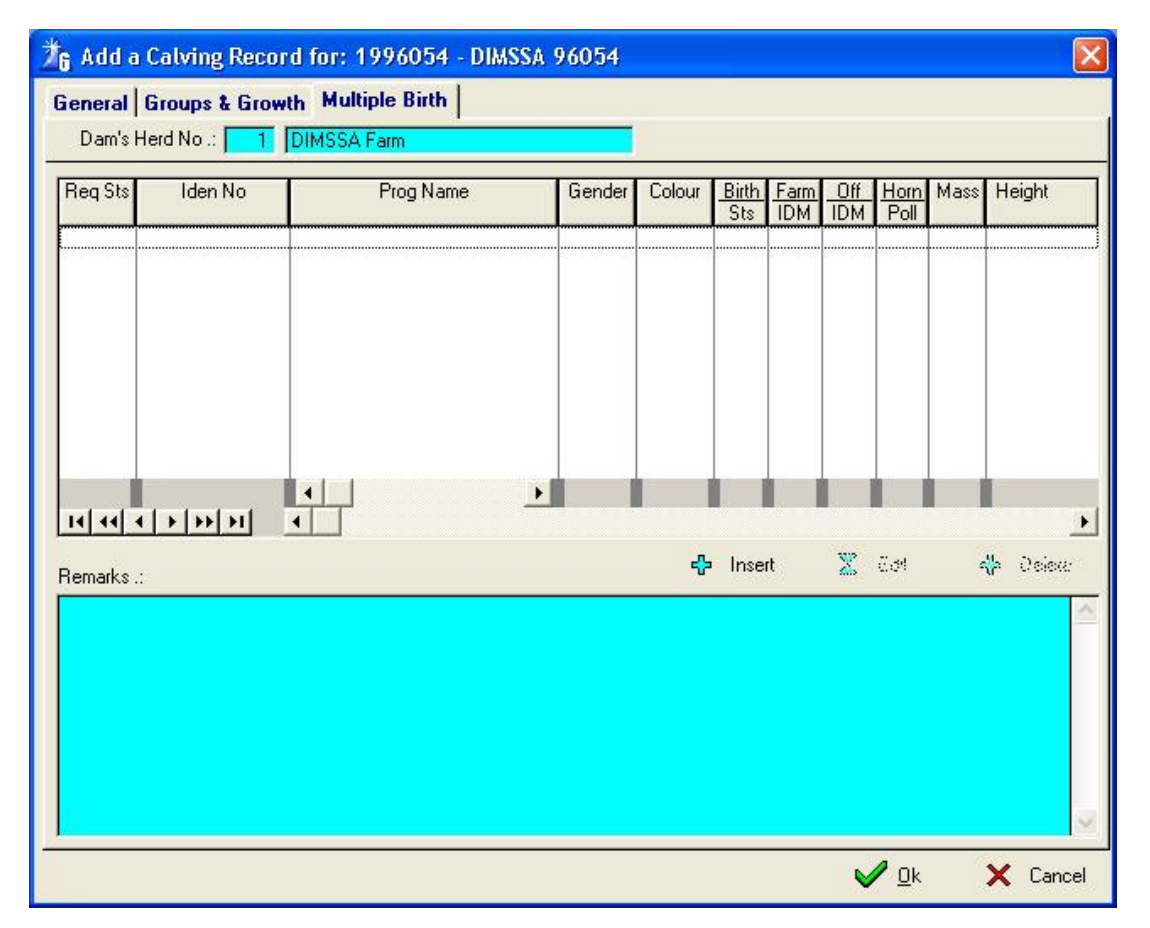

| A Add a Calving Record for: 2004104 - DIMSSA 2004104 |        |
|------------------------------------------------------|--------|
| Dam's Herd No .: DIMSSA Farm                         |        |
| Progeny's Herd Number :: DIMSSA Farm                 |        |
| Gender Code .: 000                                   |        |
| Req Registration .: 000                              |        |
| Prog Iden No .: C Structured C Free Format           |        |
| Progeny's Name .: C Structured C Free Format         |        |
| Colour Code :: 000                                   |        |
| Birth Status .: 000                                  |        |
| Farm IDM .: 000 Tattoo No .:                         |        |
| Official IDM .: 000                                  |        |
| Hom/Poll Code .: 000                                 |        |
| Eye Pigmentation .:                                  |        |
| Progeny's Production Group .:                        |        |
| Progeny's Feeding Group .:                           |        |
| Progeny's WisA Code .:                               |        |
| Progeny's Mass .: 0                                  |        |
| Progeny's Height .: 0                                |        |
|                                                      | -      |
|                                                      | 1.3    |
|                                                      | $\sim$ |
|                                                      | Cancel |

Click OK Click Ok again Close

# 6.2 How to correct a wrong calving of a discarded animal

# 6.2.1 A bull or heifer calf that is just recorded and not on as a commercial or registered animal

Go to Animals In-herd female animal's records Press Tab to find by identity number Type in the animal identity number Press Tab again to get the animals record highlighted Click with the mouse on Calving Delete the calving record Close the calving window Check on Current Production if a lactation record was opened for the wrong calving, delete the lactation Edit the Cows own record and click on the status page Change the lactation number one backwards Change the number of progeny one backwards Change the calving date to the last calf date before this calving Change her lactation status flag to not lactating (unmarked) If it was a heifer change the udder status to not applicable On the General Page Change the production group to a dry cow group Click Ok for the changes to take effect The warning that appears - The animal was confirmed pregnant for the last mating, can the expected calf date be accepted,

## 6.3 How to correct a wrong calving record of a commercial or registered animal

Go to Animals Master animal records Press Tab to find by identity number Type in the calf identity number Press Tab again to get the animals record highlighted Delete the animal record (Calf) Press Tab to find by identity number Type in the **cow** that calved identity number Press Tab again to get the animal record highlighted Check on Current Production if a lactation record was opened for the wrong calving, delete the lactation Edit the Cows own record and click on the status page Change the lactation number one backwards Change the number of progeny one backwards Change the calving date to the last calf date before this calving Change her lactation status flag to not lactating (unmarked) If it was a heifer change the udder status to not applicable On the General Page Change the production group to a dry cow group Click Ok for the changes to take effect The warning that appears – The animal was confirmed pregnant for the last mating, can the expected calf date be accepted, Answer yes, the program will stop at the expected calf date, if it is correct Click Ok Re-enter the calving. Close

# 7 ABORTIONS

Firstly you must decide whether the animal is going to continue with her current lactation or whether the animal must start a new lactation.

If the animal was dry when she aborted then most likely she would start a new lactation. Enter a calving record with the birth status either as '011' Abortion before 7 months or '012' Abortion after 7 months.

| Dam's Herd No .: 1 DIMSSA Farm                                                                                                    | Birth Statu                                                                                                    |
|----------------------------------------------------------------------------------------------------|----------------------------------------------------------------------------------------------------|
| Calf Date :: 27/07/2008 Mating Date :: 30/12/2007 Proge<br>Progeny's Herd No :: Gender Code :: 000 Unknown (Abortion)<br>Req Registration :: 003 Recorded Birth (Progeny Discarded)<br>Progeny Iden No :: Structured Stree Format<br>Progeny's Name : C. Structured Stree Format                                                                                                    | New Laos Mumber .: 1                                                                                                    |
| Sire's Identity No ::       PONTIAC       KLUMBS DURHAM PATIAC T         BDam Identity No ::       2006007       DIMSSA = 0007         Service Code ::       003       Artificial Inservation         Birth Status ::       011       Abortion (Before 7 Months)         Dystokia Code ::       010       Normal         Country Code ::       ZA       South Africa         Breed Code ::       HST       Holstein         Colour Code ::       000       Typical (White & Black)         Farm IDM ::       999       Not Applicable         Official IDM ::       999       Not Applicable         Hom/Poll Code ::       999       Not Applicable         Eye Pigmentation ::       999       Not Applicable | LTV Dam's Age .: 30m<br>Dam's ICP .: 0<br>Dam's Dry Period .: 0<br>Birth Notification Type<br>Printed © Electronic © None<br><u>Birth Notification Status</u><br>© Unresolved © Printed/Transmitted<br>© Accepted © Rejected<br>Tattoo No .:<br>Clear Normal Sire Recommendations .: ©<br>Clear Embryo Flushing Sire Recommendations .: © |

If the animal was still in lactation when she aborted then enter a heat record and make the observation code "005' Abortion 50 days or more after mating

| ▲ Add a Heat Record for: 2003111 - DIMSSA 2003111                                                      |           |       |
|----------------------------------------------------------------------------------------------------|-----------|-------|
| Identity Number .: 2003111 Name .: DIMSSA 2003111                                                      | Obsen     | ation |
| VWP Expiry Date .: 02/06/2006 Category .: Rating .: Udder .: 0                                         | 84 Code   | alion |
| Latest Milk Yield .: 14.8 on Date .: 29/01/2007 305 Day Yield .: 7,021 Final Class .: 📑                | 84 Code   |       |
| Prev.:-Mass .: 495 on Date .: 16/11/2005 ADG .: 1,207 Condition Score .: 3,0 on Date .: 16/11/2005     | 5 I 5/    |       |
| Latest:-Mass .: 550 on Date .: 10/02/2006 ADG .: 640 Condition Score .: 3.0 on Date .: 10/02/2006      | 6         |       |
| Al or Natural Service Recommendation Rating Stock Price Embryo Flushing Sire Recommendation Rating Sto | ock Price |       |
| Sire No. 1 .: POTTER 11.00 132.00 Sire No. 1 .:                                                        |           |       |
| Sire No. 2 .: Sire No. 2 .:                                                                            |           |       |
| Sire No. 3 .: Sire No. 3 .:                                                                            |           |       |
| Sire No. 4 .: Sire No. 4 .:                                                                            |           |       |
| Recommendation Date .: 10/05/2005 Recommendation Date .:                                               |           |       |
| General Remarks                                                                                        |           |       |
| Lactation Number .: 1 Matings .: 1                                                                     |           |       |
| Heat/Oestrus Date .: 07/03/2007 Days in thick or Age .: 348                                            |           |       |
| Heat/Destrus Time .: 06:00 Days ince Previous Heat .: 247                                              |           |       |
| Observation Code .: OD5 Abortion (50 Days or more after Mating)                                        |           |       |
| Observation Iden .: FN Fanie Ndlela                                                                    |           |       |
| Nominated Sire Identity .:                                                                             |           |       |
| Flask Identity .: Canister .: Total Stock .: Price .:                                                  |           |       |
| Sire Recommendation .:                                                                                 | V Dk      |       |
| Last Modified by: Name .: on Date .: at Time .:                                                        | X Cancel  |       |

# 8 BIRTH CERTIFICATES

# 8.1 How to change the status of an animal when birth certificates are received via post

| Go to Animals<br>In-herd female animal's records<br>Press Tab to find by identity number<br>Type in the animal identity number<br>Press Tab again to get the animals record highlighted<br>Edit the animal record<br>On the general page<br>Change the registration status to registered<br>Change the Herdbook section to that of the certificate, e.g. pure bred, appendix A or B<br>On the numbers page<br>Enter the registration number of the animal from the certificate<br>Tab<br>If the animal is marked for OMR the number will jump across to the OMR number<br>Click OK for the settings to take effect. | Enter the registration<br>number that appears<br>on the registration<br>certificate on the<br>numbers page |
|----------------------------------------------------------------------------------------------------|----------------------------------------------------------------------------------------------------|
| ▲ Edit the Animal record                                                                                                    | ×                                                                                                    |
|                                                                                                    |                                                                                                    |
| Herd Number :: UI JUMSSA Farm                                                                                                    |                                                                                                    |
|                                                                                                    | Change to                                                                                                  |
| Identity Number : C Structured C Erec Format 2007 016 2007016                                                                                                    | whatever appears                                                                                           |
| Nama : DIMSSA 2007016                                                                                                    | on the registration                                                                                        |
| Cow Family : 1997011 Name Ext :                                                                                                    | be registered                                                                                              |
| Gender Code .: 001 Female                                                                                                    |                                                                                                    |
| Registration Status .: 002 Recorded Animal (Pending Registration Acceptance)                                                                                                    |                                                                                                    |
| Identification Method .: 007 Photo                                                                                                    |                                                                                                    |
| Herdbook Section .: 999 Not Applicable                                                                                                    |                                                                                                    |
| Colour Code .: 000 Typical (White & Black)                                                                                                    | Change to                                                                                                  |
| Country Code. : ZA South Africa                                                                                                    | Whatever herdbook                                                                                          |
| In Herd Status .: 000 Animal is Alive (In-Herd)                                                                                                    | the registration                                                                                           |
| Horn/Poll Status .: 001 H - Horned                                                                                                    | certificate                                                                                                |
| Eye Pigmentation .: 999 Not Applicable                                                                                                    |                                                                                                    |
| Ease Milk .:                                                                                                    |                                                                                                    |
| Temperament .:                                                                                                    |                                                                                                    |
| Where-is-Animal .:                                                                                                    |                                                                                                    |
| Production Group Code .: BABY 28/01/2007 NEW BORN CALVES                                                                                                    |                                                                                                    |
| Feeding Group Code .:                                                                                                    |                                                                                                    |
| 🖌 🖉 Dk 🗙 Cance                                                                                                    | I                                                                                                    |

# 8.2 How to change the status of an animal when birth certificates are received via post in batch format

Go to Batch

Go to Update Notification Transaction Results

Enter the Herd Number Enter the Breed Code

Click Compile

Edit the animal record and enter the ARU = Accepted, Rejected or Unresolved field (it should be an A) Tab to the next field and enter the registration number

Tab to the next field and enter the HBS = Herdbook Section (Registered, appendix etc) Click Post to transfer the information to each animal's record.

| Transaction Code         Animal Identity         Biological Dam           Herd Number :         T         DIMSSA Farm         Breed Code ::  HST         Hotstein           Code Typ Sts         Identity         Dam Identity         Dam Identity         Call Date         Reg         APU         Registration or<br>OMR Number           BNT E         T         2006072         1997011         POTTER         20/06/206         001         MA           BNT E         T         2006072         1998043         TYREL         21/07/2006         001         MA           BNT E         T         2006072         1998043         TYREL         21/07/2006         001         MA           BNT E         T         2006074         1998040         WIZARD         10/07/2005         001         MA           BNT E         T         2005054         1999010         POTTER         03/07/2006         001         MA           BNT E         T         2005054         2000002         LYNCH         13/06/2006         001         MA           BNT E         T         2006053         2000002         LYNCH         13/06/2006         001         MA           BNT E         T         2006075         200000                                                                                                    | A Batch Update N                                                                                                    | Notification Transactio                                                                                   | ons                                                                                                    |                                                                                                    |                                                                                                    |                                                                                                    |                               |         |                                                                                 |
|----------------------------------------------------------------------------------------------------|----------------------------------------------------------------------------------------------------|----------------------------------------------------------------------------------------------------|----------------------------------------------------------------------------------------------------|----------------------------------------------------------------------------------------------------|----------------------------------------------------------------------------------------------------|----------------------------------------------------------------------------------------------------|-------------------------------|---------|---------------------------------------------------------------------------------|
| Herd Number ::       1       DIMSSA Farm       Breed Code ::       HST       Holstein         Transaction       Animal       Surroqate       Biological       Sire       Birth or       Reg       ARU       Registration or       HBS       Pst       Animal         Dode Typ Sts       Identity       Dam Identity       Dam Identity       Calf Date       Reg       ARU       Registration or       HBS       Pst       Animal         BNT       E       T       2006072       1999013       TYREL       21/07/2006       001       U       MA         BNT       E       T       2005063       1999010       WIZARD       10/07/2005       001       U       MA         BNT E       T       2005064       1999010       WIZARD       12/06/2006       001       U       MA         BNT E       T       2005044       2000001       ETHAL       13/06/2006       001       U       MA         BNT E       T       2005054       2000002       LYNCH       10/07/2005       001       U       MA         BNT E       T       2006050       2000002       LYNCH       10/07/2006       001       U       MA                                                                                                    | Transaction Code                                                                                                    | Animal Identity   Biologic                                                                                | al Dam                                                                                                    |                                                                                                    |                                                                                                    |                                                                                                    |                               |         |                                                                                 |
| Transaction         Animal         Surrogate         Biological         Site         Birth or         Reg         ARU         Registration or         HBS         Pat         Animal           Codel Typ Sts         Identity         Dam Identity         Dam Identity         Cali Date         Reg         ARU         Registration or         HBS         Pat         Animal           BNT         E         T         2006057         1938043         TYREL         21/07/2006         001         U         MA           BNT         E         T         2006054         1939010         WIZARD         19/07/2005         001         U         MA           BNT         E         T         2005054         1939010         WIZARD         12/06/2005         001         U         MA           BNT         E         T         2005046         1939067         WIZARD         12/06/2005         001         U         MA           BNT E         T         2005055         2000002         LYNCH         10/07/2005         001         U         MA           BNT E         T         2006075         2000008         SALOR         24/06/2006         001         U         MA <td< th=""><th>Herd Number .:</th><th>1 DIMSSA Farm</th><th></th><th>Breed Code .:</th><th>HST Holste</th><th>an</th><th></th><th></th><th></th></td<> | Herd Number .:                                                                                                    | 1 DIMSSA Farm                                                                                             |                                                                                                    | Breed Code .:                                                                                                    | HST Holste                                                                                                    | an                                                                                                    |                               |         |                                                                                 |
| BNT       E       T       2006057       1997011       POTTER       20/06/2006       001       U       MA         BNT       E       T       2006016       1998043       TYREL       21/07/2006       001       U       MA         BNT       E       T       2006016       1998125       TYREL       21/07/2006       001       U       MA         BNT       E       T       20060163       1999010       W/ZARD       10/07/2005       001       U       MA         BNT       E       T       2006054       1999010       POTTER       03/07/2006       001       U       MA         BNT       E       T       2006055       2000002       LYNCH       10/07/2005       001       U       MA         BNT       E       T       2006055       2000002       LYNCH       10/07/2005       001       U       MA         BNT       E       T       2006055       2000002       LYNCH       23/12/2004       001       U       MA         BNT       E       T       2006075       2000025       POTTER       24/06/2005       001       U       MA         BNT       E       T<                                                                                                    | Transaction A<br>Code Typ Sts Ic                                                                                                    | Animal Surrogate<br>dentity Dam Identity                                                                  | Biological<br>Dam Identity                                                                                                    | Sire<br>Identity                                                                                                    | Birth or<br>Calf Date                                                                                                    | Reg ARU<br>Reg                                                                                                    | Registration or<br>OMR Number | HBS Pst | Ani 🔨                                                                           |
|                                                                                                    | BNT       E       T       20060         BNT       E       T       20060         BNT       E       T       20050         BNT       E       T       20050 <th>57<br/>72<br/>75<br/>163<br/>163<br/>163<br/>164<br/>154<br/>155<br/>135<br/>135<br/>135<br/>135<br/>135<br/>135<br/>135</th> <th>1997011       1998043       1998125       1999010       199907       2000001       2000002       2000002       200002       200002       200002       200002       200002       200002       200002       200002       200002       2000038       2001043       2001091       2002014       2002017</th> <th>POTTER<br/>TYREL<br/>TYREL<br/>WIZARD<br/>POTTER<br/>WIZARD<br/>LETHAL<br/>LYNCH<br/>POTTER<br/>SAILOR<br/>LYNCH<br/>POTTER<br/>ITO<br/>WIZARD<br/>LETHAL<br/>WIZARD<br/>LETHAL<br/>WIZARD<br/>LETHAL<br/>POTTER<br/>LETHAL<br/>POTTER<br/>Cancellations</th> <th>20/06/2006<br/>21/07/2006<br/>19/02/2006<br/>10/07/2005<br/>13/06/2005<br/>13/06/2005<br/>13/06/2006<br/>29/07/2006<br/>23/12/2004<br/>08/07/2005<br/>14/02/2005<br/>14/02/2005<br/>14/02/2005<br/>14/06/2005<br/>17/07/2006<br/>09/12/2004<br/>14/06/2006<br/>20/06/2006<br/>20/06/2006<br/>20/06/2006<br/>20/06/2006<br/>20/06/2006<br/>20/06/2006</th> <th>001         U           001         U           001         U</th> <th></th> <th></th> <th>MA<br/>MA<br/>MA<br/>MA<br/>MA<br/>MA<br/>MA<br/>MA<br/>MA<br/>MA<br/>MA<br/>MA<br/>MA<br/>M</th> | 57<br>72<br>75<br>163<br>163<br>163<br>164<br>154<br>155<br>135<br>135<br>135<br>135<br>135<br>135<br>135 | 1997011       1998043       1998125       1999010       199907       2000001       2000002       2000002       200002       200002       200002       200002       200002       200002       200002       200002       200002       2000038       2001043       2001091       2002014       2002017 | POTTER<br>TYREL<br>TYREL<br>WIZARD<br>POTTER<br>WIZARD<br>LETHAL<br>LYNCH<br>POTTER<br>SAILOR<br>LYNCH<br>POTTER<br>ITO<br>WIZARD<br>LETHAL<br>WIZARD<br>LETHAL<br>WIZARD<br>LETHAL<br>POTTER<br>LETHAL<br>POTTER<br>Cancellations | 20/06/2006<br>21/07/2006<br>19/02/2006<br>10/07/2005<br>13/06/2005<br>13/06/2005<br>13/06/2006<br>29/07/2006<br>23/12/2004<br>08/07/2005<br>14/02/2005<br>14/02/2005<br>14/02/2005<br>14/06/2005<br>17/07/2006<br>09/12/2004<br>14/06/2006<br>20/06/2006<br>20/06/2006<br>20/06/2006<br>20/06/2006<br>20/06/2006<br>20/06/2006 | 001         U           001         U           001         U |                               |         | MA<br>MA<br>MA<br>MA<br>MA<br>MA<br>MA<br>MA<br>MA<br>MA<br>MA<br>MA<br>MA<br>M |

The buttons 'A Births', 'A Cancellations' and 'A Transfers' below the browse list can be used to mark a group of records as accepted.

The 'A Births' button will mark all the <u>Not-for-Registration</u> birth notification transactions as accepted. It will not mark the for Registration transactions as the Registration number and Herdbook Section must also be supplied.

The 'A Cancellation' button will mark all the cancellation notification transactions as accepted and the 'A Transfers' button all the transfer notification transactions.

# 8.3 How to print Registered or Commercial Birth Notifications

#### (BNT = Birth Notification Transactions)

Go to reports Go to Notification Transactions Enter Herd Number Enter Breed Code Click Compile Select notifications to be printed If the system has a problem wit

If the system has a problem with an animal it will write the problem in the remarks block at the bottom, please correct the problem before sending the births otherwise it will be a rejected notification. Send via post or fax to the Breed Society

| A Print Notification Transactions                                 |                                                                                                    |             |                                                                                                    |                                                                                                    |                           |                                         |   |
|-------------------------------------------------------------------|----------------------------------------------------------------------------------------------------|-------------|----------------------------------------------------------------------------------------------------|----------------------------------------------------------------------------------------------------|---------------------------|-----------------------------------------|---|
| Herd Number .: 1 DIMSSA Farm Breed Code .: HST Holstein           |                                                                                                    |             |                                                                                                    |                                                                                                    |                           |                                         |   |
| Birth/Calf Date Identity Nu                                       | umber   Biological Da                                                                                                    | m Sire Iden | tity                                                                                                    |                                                                                                    |                           |                                         |   |
| Transaction Birth/Calf                                            | Animals Act                                                                                                    | Can or Trf  | Biological<br>Dam Identitu                                                                                                    | Sire                                                                                                    | Surrogate<br>Dam Identitu | Transac<br>Tup Sts                      | ^ |
| BNT 21/10/2005 20                                                 | 005097 001                                                                                                    | Date        | 1998097                                                                                                    | POTTER                                                                                                    | Dannachary                | E R                                     |   |
| BNT            BNT                                                | 005101         001           005105         001           006097         001           007007         001           007008         001           007009         001           007011         001           007012         001           003         003           007013         001 |             | 1999063<br>2002083<br>1999008<br>2002044<br>2004077<br>2004109<br>2002032<br>2001046<br>2001087<br>2000080<br>2004088<br>2003042<br>1999025<br>2003101<br>2003109<br>2002092 | POTTER<br>TYREL<br>POTTER<br>JUDD<br>JUDD<br>POTTER<br>POTTER<br>SAILOR<br>POTTER<br>JUDD<br>POTTER<br>JUDD<br>POTTER<br>JUDD<br>POTTER<br>JUDD<br>POTTER<br>JINX<br>JUDD |                           | N N U U U U U U U U U U U U U U U U U U |   |
| 14 44 4 5 55 51 4                                                 |                                                                                                    |             |                                                                                                    |                                                                                                    |                           | Þ                                       | ~ |
|                                                                   |                                                                                                    |             |                                                                                                    |                                                                                                    |                           | < >                                     |   |
| <                                                                 |                                                                                                    |             |                                                                                                    |                                                                                                    |                           | >                                       |   |
| 🖌 Compile 🔽 Select All 🖾 Select One 🗖 Deselect All 🗖 Deselect One |                                                                                                    |             |                                                                                                    |                                                                                                    |                           | e                                       |   |
| Copies to Print .: 🚺 🧉 Pr                                         | Print Births.: 2                                                                                                    | 7 Cano      | ellations .: 4                                                                                                    | Transfers .: 0                                                                                                    |                           | Cl <u>o</u> se 💾                        |   |

# 8.3.1 How to reprint a birth notification if the printer has jammed or the cartridge is empty

Go to Animals In-herd female animal's records Press Tab to find the mother of the calf whose notification should be reprinted Type in the animal identity number Press Tab again to get the animals record highlighted Click with the mouse on Calving Edit the calving record The computer will give you a warning Click OK Reset the birth notification type by clicking on the 'None' and again on 'Printed' in the Birth Notification type window on the right hand side Click Ok Go to the Reports Click on Notification Transactions and the Birth Notification Transaction should re-appear Select and reprint.

# 8.4 Notification Transaction Log

This enables the user to check which certificates have not been received from the registration body.

| 76 Print the Exported/Printed Notif          | ication Transactio 🛛 |
|----------------------------------------------|----------------------|
| Herd Number .: DIMSSA Farm Breed Code .: 000 |                      |
| 🎯 Print                                      | Cl <u>o</u> se –     |

# 9 DRY OFF'S

## 9.1 How to dry off a current lactation

Go to Animals

In-herd female animal's records

Press Tab to find by identity number

Type in the animal identity number

Press Tab again to get the animals record highlighted

Click with the mouse on Current Production Tool Bar Button

A current lactation will be indicated with a red cross at the bottom left of the window

Edit that record

Enter the dry date

And the rest of the fields should be default fields that will automatically be completed for you, if they differ change accordingly.

Click on Ok for the changes to take effect.

Close the current production window

| ▲ Update Current Production for: 1997073 - DIMSSA 97073                                                                                                    |                                                                                                    |
|----------------------------------------------------------------------------------------------------|----------------------------------------------------------------------------------------------------|
| Iden. Number ::       1997073       DIMSSA 97073       Call Date ::       04/08/2006       LN ::         Birth Date ::       05/11/1997       Numb Progeny ::       7       Numb Emb Progeny ::       Current ::       36.4       305 Est ::       10.950         Sire Identity ::       DUSTER       PEN-COL DUSTER       LFQ ::       A       RFQ ::       A       Proj D         Dam Identity ::       1995051       DIMSSA 95051       LHQ ::       A       RHQ ::       A       Exp Call         Tattoo Number ::       Herd ::       1       Status ::       In-Herd       Did 196 Dbc 87       DiM 276 DbD 50       High Pro         Comment No 1 ::       Prod       Prov       Prov. Mass ::       695       CS ::       2.5         Comment No 2 ::       Prov       Latest Mass ::       680       CS ::       2.0                                                                                                    | 6 SCC .: 359<br>6 Eff Ratio .:<br>ry Date .: 26/06/2007<br>alf Date .: 02/08/2007<br>od Rating .:<br>Category .:<br>Udder .: 80<br>Final Class .: 83 |
| Measuring<br>Date         Mik<br>No         Milk<br>Urat         P         V         Clic<br>Ins         C         C                                                                       | ing Day Totals                                                                                                    |
| C         D         Calf Date         Lact         Age         Dry Date         Term         Lact         Lactation         Totals         Lactation         Percentages         Ave           P         C         No.         Code         Lgth         Milk         BFat         Prot         Lact         Vie         Age         Vie         Age         Vie         Age         Vie         Age         Age | ra Peak 305 D: ▲<br>Ad Yield Yield 1<br>3.3 55.2 10.646 1<br>4.6 51.2 11.294 1<br>0.0 0.0 0<br>↓ ♥                                                   |
| Red Cross indicates a lactation<br>still in progress Edit the current lactation to dr                                                                                                    | Cl <u>o</u> se <b>1</b>                                                                                                    |

| []           | 🔺 Edit Completed Lactation Record for: 2003111 - DIMSSA 2003111 🔀       |
|--------------|-------------------------------------------------------------------------|
| Enter a      | Dry-Off Treatments                                                      |
| date         | Calf Date .: 24/03/2006 Age .: 28m Lactation No .: 1                    |
|              | Dry-off Date :: Marked = Completed else Predicted .:                    |
|              | Termination Reason .: 000                                               |
| If a normal  | Lactation Length .: 311 Marked = Official Lactation was Terminated .: 🗾 |
| tab and the  | Total Milk .: 7,108 Est 305 Day .: 7,021                                |
| program will | Avg Yield .: 22.9 Peak Yield .: 31.2                                    |
| termination  | Tot Butterfat .: 289 Total Protein .: 208 Total Lactose .: 353          |
| reason       | Butterfat Perc .: 4.07 Protein Perc .: 2.93 Lactose Perc .: 4.97        |
|              | Avg Temperature .: 0.0 Avg Milk Flow .: 0.00 Avg Mlk Duration .: 0:00   |
| Enter the    | Avg SCC {K} .: 48 Avg Urea Level .: 18,44 Avg Citric Acid .: 0,00       |
| dry cow      | Avg Conductive .: 0.0 Rand Value Ind .: 0 Endocrine Treat .: 0          |
| group if not | Production Group .: M1 12/10/2006 Bottom Herd                           |
| the defaults | Feeding Group .:                                                        |
|              | Where-is-Animal .:                                                      |
|              | Mass .: Operator Iden .:                                                |
|              | Height .: Operator Iden .:                                              |
|              | Condition Score .: Operator Iden .:                                     |
|              | Last Modified by: Name .: Bunny on Date .: 30/01/2007 at Time: 09:56    |
|              | ✓ <u>0</u> k X Cancel                                                   |

#### 9.2 How to correct the animal that was dried off wrongly

Go to Animals In-herd female animals Find the animal that was wrongly dried off Go to current production Delete the lactation that should not be marked with a tick (CHECK THE CALF DATE) The computer will prompt you to answer 3 or 4 checks The first 2 checks you can answer 'Ok' or 'Yes' BUT the last 1 or 2 checks, must be answered - NO Must the daily milk yields also be deleted 'NO?' Must the test day results also be deleted 'NO?' Close current production

Edit the animal's own record Go to the status page Tick the lactation status (Marked Lactating) Go to the General page Put the animal into the correct production group Click Ok The program could stop at the dry off date for you to enter a date, enter a date 2 months before calving.

Go to current production Post the daily milkings to open the current lactation again Close current production

Make sure that the expected calf date is still correct on the cow card, if not Go to reproduction Delete the PD on the right of the window Enter the PD again to activate the projected dry off date and expected calf date Close reproduction

## **10 SEMEN STOCK**

# 10.1 How to enter new Semen Agents

Go to Herd Semen Stock & Purchases Supplier Agent Particulars Click Insert Complete the form Click OK

|                                                                                                    | DI)                    |
|----------------------------------------------------------------------------------------------------|------------------------|
| Senant         Carlson Plane         Coll Number         Coll Number           Appel         According         According         Accor                                                                                                    | DI                     |
| In leight North I. Call Tunba - Filiphine I. Filiphine I. | DII<br>Date because as |
|                                                                                                    |                        |

## 10.2 How to enter semen stock that is in the flask

## REMEMBER THE BULL MUST BE LOADED ON YOUR COMPUTER TO ENTER SEMEN STOCK

Go to Herd Semen Stock & Purchases Stock

| 1               | Browse Seme                           | en Stock Sta     | tistics - Only /                         | Inimals w              | ith Semen St                                               | ock                                                 |                                 |                                                                                                   |                                              |                        |        |
|-----------------|---------------------------------------|------------------|------------------------------------------|------------------------|------------------------------------------------------------|-----------------------------------------------------|---------------------------------|---------------------------------------------------------------------------------------------------|----------------------------------------------|------------------------|--------|
| and and and and | Iden No<br>FORTUNE<br>MATT<br>PONTIAC | A Str<br>BS Code | aw Identity<br>Colour<br>GREEN<br>Yellow | Stock<br>13.00<br>9.00 | Semen Stra<br>Total (AI + EF)<br>206.00<br>75.00<br>212.00 | aws Used<br>Total (Only EF)<br>2.00<br>0.00<br>3.00 | Embryo Pos<br>Trans A<br>0<br>0 | sitive  <br> <br> <br> <br> <br> <br> <br> <br> <br> <br> <br> <br> <br> <br> <br> <br> <br> <br> | Flask<br>1                                   | Can Stoc<br>RED 43.0   | k O    |
|                 | TOYSTORY<br>ZENITH<br>ZESTY           |                  | Green<br>GREEN<br>White                  | 4<br>25<br>18.0        | 554.00<br>168.00<br>77.00                                  | 2.00<br>0.00<br>0.00                                | 0 2<br>0<br>0                   | 22<br>56<br>28                                                                                    |                                              |                        |        |
|                 |                                       |                  |                                          |                        |                                                            |                                                     |                                 |                                                                                                   |                                              |                        |        |
|                 |                                       |                  |                                          |                        |                                                            |                                                     |                                 |                                                                                                   |                                              |                        |        |
|                 |                                       |                  |                                          |                        |                                                            | $\backslash$                                        |                                 |                                                                                                   |                                              |                        |        |
|                 | 14 44 4 5 5                           |                  | 1                                        |                        |                                                            |                                                     | $\setminus  $                   |                                                                                                   | <u>                                     </u> | ▶ ▶ ▶ ▶                | 11     |
| 1               | Find by Identity Nu                   | mber .:          |                                          |                        | 🕂 Insert                                                   | X E                                                 | Del                             | ete                                                                                               | 🔀 Edit                                       |                        | Delete |
| 4               | 🍯 Print                               |                  | 7                                        | Filtered               |                                                            |                                                     | 7                               |                                                                                                   |                                              | Clo                    | se 🚽   |
| _               |                                       |                  |                                          |                        |                                                            | This fi<br>differe                                  | ilter butto<br>ent sorts,       | on wil<br>see                                                                                     | I toggle be<br>window top                    | tween the<br>b heading |        |

Insert on the left hand side window

| Add a new Semen Stock                            | < record 🛛 🔀          |
|--------------------------------------------------|-----------------------|
| Identity Number .: POTTER                        | KEYSTONE POTTER       |
| Straw Colour .: White                            | _                     |
| Semen Used .:   0.0<br>Last Modified by: Name .: | on Date .: at Time .: |
|                                                  | 🗹 🛛 k 🔀 Cancel        |

Enter the nickname of the bull Enter the semen straw number (not compulsory) Enter the semen straw colour (not compulsory) Click OK Click cancel for the input form to disappear Highlight the bull on the left hand side window Insert on the right hand side window

| 🔺 Add a new Detail Semer                                                                              | n Stock record                             | ×  |
|----------------------------------------------------------------------------------------------------|--------------------------------------------|----|
| Identity Number .: POTTER<br>Straw Identity .:                                                        | KEYSTONE POTTER Straw Colour .: Pale Green |    |
| Flask Identity .: 1<br>Canister Identity .: YEL<br>Semen Stock .: 100.00<br>Last Modified by: Name .: | on Date .:at Time .:                       |    |
|                                                                                                    | Cance                                      | el |

Enter the flask No (compulsory) Enter the canister No (compulsory) Enter the semen stock Click Ok Click close

#### 10.3 How to enter semen purchases

REMEMBER THE BULL MUST BE LOADED ON YOUR COMPUTER TO ENTER SEMEN PURCHASES Go to Herd Semen Stock & Purchases

Purchases Click Insert Complete the form Click Ok Click cancel for the input form to disappear

| 76 Edit the Semen Purchase record                                     | ×   |
|-----------------------------------------------------------------------|-----|
| Identity Number .: BOSS BOSSIDE RUBEN<br>Straw Identity .: MINI       |     |
| Straw Colour .: WHITE                                                 |     |
| Semen Agent .: WWS                                                    |     |
| Quantity Ordered .: 50                                                |     |
| Quantity Delivered .: 50                                              |     |
| Quantity Outstanding .: 0                                             |     |
| Semen Price .: 94.00                                                  |     |
| Purchase Date .: 17/06/2004 Delivery Date .: 17/06/2004               |     |
| Remarks .:                                                            | (2) |
| Last Modified by: Name .: Charlie on Date .: 17/06/2004 at Time: 11:5 | 1   |
| 🖌 🗹 Canc                                                              | el  |

# 11 ANIMALS THAT LEFT THE HERD (HISTORICAL)

Animals that were culled, died, sold for dairy purposes or sold discarded.

Go to Animals In-Herd female animals Find the animal that left the herd Go to Historical Insert a Historical transaction

| $\Delta$ Update Historical Statistics for: 1999038 - DIMSSA 990                                                                                                    | 038                                                                                                    |
|----------------------------------------------------------------------------------------------------|----------------------------------------------------------------------------------------------------|
| Iden. Number .: 1993082   Bith Date .: 10/06/1999 Numb Progeny .: 7 Numb Emb Pr<br>Sire Identity .: ROXETTE MOOIVLEI BOWETTE REX 4<br>Dam Identity .: 1993026 DIMSSA 93026<br>Tattoo Number .: Herd .: 1 Status .: In-Herd<br>Comment No 1 .: 77 Reason(s) for markin<br>Animal Barren:<br>[010] - Poor Udder<br>Comment No 3 .: 0 Conformation                                                                                                  | Calf Date ::       17/02/2008       LN .:       7       SCC .:       290         ogeny .:       Current .:       34,0       305 Est .:       9,830       Eff Ratio .:       290         LFQ .:       A       RFQ .:       A       Proj Dry Date .:       200         LFQ .:       A       RFQ .:       A       Proj Dry Date .:       37         LHQ .:       A       RHQ .:       A       Since Last Heat .:       37         Barren       Open       DiM 153       High Prod       Rating .:       37         Ig an       Prod Grp .:       CF       Feed Grp .:       Category .:       24         Prev. Mass .:       680       CS .:       3.0       Udder .:       85         V       Latest Mass ::       716       CS .:       25       Final Class ::       84 |
| CN       Historical Transaction         Sts       Code       Transaction Description       Date         It       It       It       Delete         Cancellation/Mortality/Culling Revent       Edit       Delete         Code       Description       Code       Description         It       It       It       Description         It       It       It       It         Historical Transaction Remarks       Mortality/Col       Reason Remarks | Buyers       Sellers         Trif       Buyer Name       Pr         B       Tel Number       Price         Code       B       Insert       Price         Remarks :       Insert       Edit       Delete                                                                                                    |
| Histo                                                                                                    | rical Insert                                                                                                    |

| DIAT IN-ESSATION AN<br>DATE IN-ESSATION AN<br>Here Norther - T<br>EtherDate -<br>Stationer | Antice State State | DI DI DI DI DI DI DI DI DI DI DI DI DI D |
|--------------------------------------------------------------------------------------------|----------------------------------------------------------------------------------------------------|------------------------------------------|
| DI DATE N-CEMATOR AN                                                                       | Hereards     Hereards     Hereards     Hereards     Hereards     Hereards     Hereards     Hereards     Hereards     Hereards                                                                                                    | DI                                       |
|                                                                                            |                                                                                                    | DI                                       |
|                                                                                            | S STERE ARREX COLD                                                                                                    |                                          |

Make your choice under the Cancellation Codes:

| 🔺 Select a In-Herd/Cancellation Code 🛛 🛛 🔀                                                                                                    |
|----------------------------------------------------------------------------------------------------|
| Code Description                                                                                                    |
| Sustem Defined Code                                                                                                    |
| Code Description                                                                                                    |
| 000 Animal is Alive (In-Herd)                                                                                                    |
| 001       Per Capita Cancellation (Animal is Alive (In-Herd))         002       Animal at Test Station (Animal is Alive (Not in the Herd))         011       Animal Died         012       Animal Sold - Dairy Purposes         013       Animal Culled         014       Animal Stolen         015       Animal Sold / Discarded         020       Animal Bought         999       Not Applicable |
| 14         ↓ → → → → ↓           ↓ <u>S</u> elect                                                                                                    |
| X Cancel                                                                                                    |

#### 011 - Animal died – Mortality reasons:

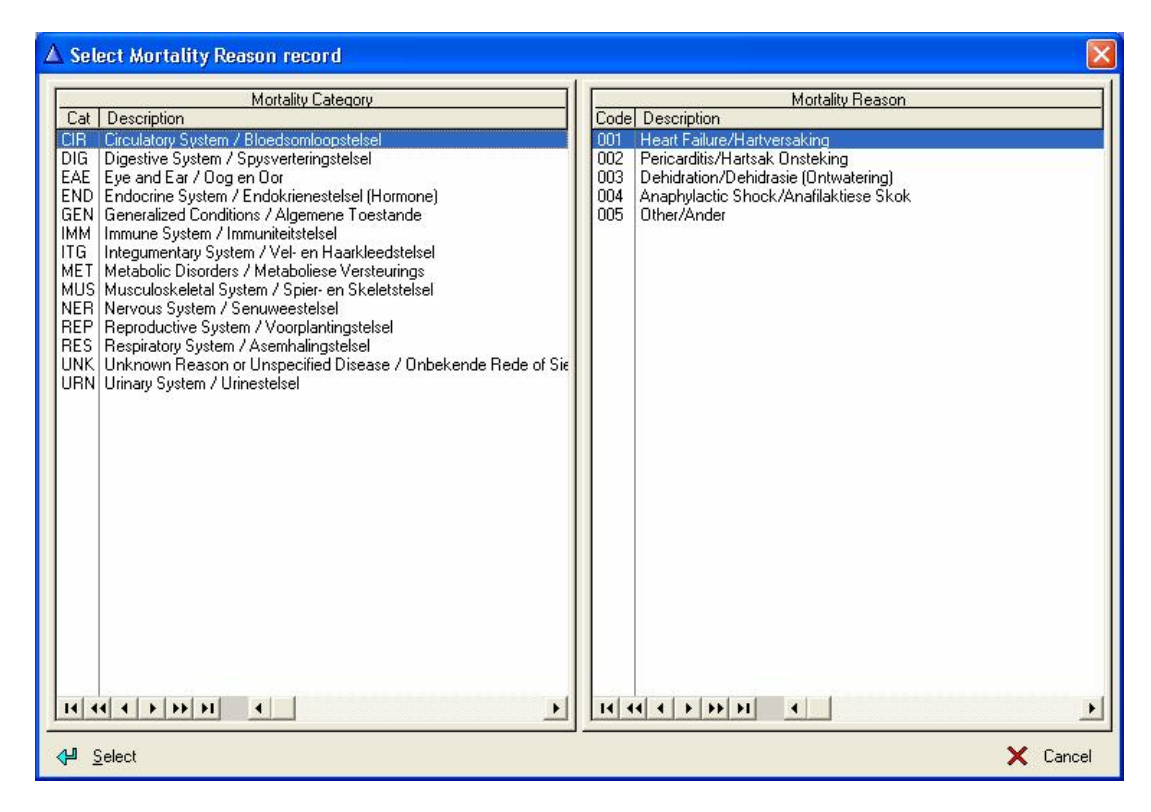

#### 013 - Animal Culled – Culling reasons

| Code Description System Defined Code                                                                                                    |             |
|----------------------------------------------------------------------------------------------------|-------------|
| System Defined Code                                                                                                    |             |
| Code Description                                                                                                    |             |
| Description                                                                                                    |             |
| 001       Medical Condition         002       Contagious / Notifiable Disease         003       Accident / Injury         004       Poor Fertility         005       Poor Production         006       Temperament         007       Old Age         008       Feet and Legs         009       Muzzle and/or Teeth         010       Poor Udder Conformation         011       Mastitis         012       Poor Conformation         013       High Somatic Cell Count         014       Eye Pigmentation         015       Queen / Free Martin |             |
| I1     I1       ↓□     Select                                                                                                    | ▶<br>Cancel |

**012 - Animal Sold Dairy Purposes** – Remember to add a Buyer. It is very necessary for registered herds to enable the society to transfer the animal from your herd to the new herd, even if the buyer is not a registered member this is one way that your society can have a contact name and number to increase their members.

# 11.1 Animals that left the Herd incorrectly (Historical)

Go to Animals Master Animals Find the animal that left the herd Go to Historical Delete the Historical transaction Close Historical

Edit the Animals own record On the General page Change the In-Herd Status to 000 – Animal is Alive and in the Herd Click Ok A long message will come up to let you know that you cannot change the status of an animal here just answer Yes Click Close.

#### If the Animal was in milk when she was wrongly cancelled.

Go to Current Production Delete the lactation record to cancel the Dry Off date that the cancellation entered to end her lactation. Delete the lactation that should not be marked with a tick (CHECK THE CALF DATE) The computer will prompt you to answer 3 or 4 checks The first 2 checks you can answer 'Ok' or 'Yes' BUT the last 1 or 2 checks, must be answered - NO Must the daily milk yields also be deleted 'NO?' Must the test day results also be deleted 'NO?' Close current production

Edit the animal's own record Go to the status page Tick the lactation status (Marked Lactating) Go to the General page Put the animal into the correct production group Click Ok The program could stop at the dry off date for you to enter a date, enter a date 2 months before calving.

Go to current production Post the daily milkings to open the current lactation again Close current production

Make sure that the expected calf date is still correct on the cow card, if not Go to reproduction Delete the PD on the right of the window Enter the PD again to activate the projected dry off date and expected calf date Close reproduction

# 12 MILK WEIGH LIST

# 12.1 How to draw a milk weigh list

| Go to re                                                           | ports                                                                                                    |                                                                                                    |                                         |                                                                                                    |                                                                                                    |                                                                                                    |                        |                                                                                                    |                      |                                                                                                    |                                                                                                    |                               |                                |            |                                                |                                    |                                |
|--------------------------------------------------------------------|----------------------------------------------------------------------------------------------------|----------------------------------------------------------------------------------------------------|-----------------------------------------|----------------------------------------------------------------------------------------------------|----------------------------------------------------------------------------------------------------|----------------------------------------------------------------------------------------------------|------------------------|----------------------------------------------------------------------------------------------------|----------------------|----------------------------------------------------------------------------------------------------|----------------------------------------------------------------------------------------------------|-------------------------------|--------------------------------|------------|------------------------------------------------|------------------------------------|--------------------------------|
| Ailk wei                                                           | gh list                                                                                                    |                                                                                                    |                                         |                                                                                                    |                                                                                                    |                                                                                                    |                        |                                                                                                    |                      |                                                                                                    |                                                                                                    |                               | In                             | sert       | New N                                          | lea                                | suring Date                    |
|                                                                    | 0                                                                                                    |                                                                                                    |                                         |                                                                                                    |                                                                                                    |                                                                                                    |                        |                                                                                                    |                      |                                                                                                    |                                                                                                    |                               |                                | -          |                                                |                                    |                                |
| A Browse                                                           | Milk Lists and                                                                                                    | Batch Dat                                                                                          | a Ca                                    | pture Milk '                                                                                                    | Yield                                                                                                    | 5                                                                                                    |                        |                                                                                                    |                      |                                                                                                    | _                                                                                                    | -                             |                                |            |                                                |                                    |                                |
| Measurin<br>Date<br>16/06/200<br>09/06/200<br>02/06/200<br>14 44 4 | Hrd         Cows<br>No.         In Milk           0         315           8         0         321           8         0         327           ▶         ▶         ▶                                                                                                    | Milk Withdra<br>Qtr   Udd  <br>Herd/Bottle                                                         | awal<br>Total                           |                                                                                                    | art<br>108                                                                                                    |                                                                                                    | Inser<br>Edit<br>Delet | e Mil                                                                                                    | ₽ E<br>a<br>= E<br>\ | Batch Da<br>at Rando<br>Batch D<br>Veigh L                                                                                                    | ata Cap<br>om (Her<br>elete a l<br>ist Reco                                                                                                    | ture<br>ringt<br>Ranj<br>ords | Milk Yie<br>oone)<br>ge of Mil | lds E      | K Alloca<br>K Export<br>M Print T<br>S Post th | te Bott<br>TST's<br>ST's<br>ne Hig | tle Numbers<br>s<br>h Producer |
| ruonity n                                                          | Iden No                                                                                                    | Productio                                                                                          | on I                                    | Last                                                                                                    | DiM                                                                                                    | Prv                                                                                                    | 1st M                  | tilkina                                                                                                    | 2nd I                | dilkina I                                                                                                    | Davs                                                                                                    | P                             | I<br>H Herc                    | Bottle     | Clinical                                       |                                    | 1                              |
|                                                                    |                                                                                                    | Group                                                                                              | M/D                                     | Calf Date                                                                                                    |                                                                                                    | Total                                                                                                    | Stall                  | Yield                                                                                                    | Stall                | Yield                                                                                                    | Total                                                                                                    | V                             | P No                           | No         | Incident                                       |                                    |                                |
|                                                                    | 1997060           1997060           1998015           1998061           1998061           1998075           1998088           1999002           1999007           1999007           1999007           1999007           1999010           1999035           1999038           1999071           1999074           1999081 | CF<br>CF<br>M1<br>M1<br>CF<br>CF<br>CF<br>CF<br>CF<br>CF<br>CF<br>CF<br>CF<br>CF<br>CF<br>CF<br>CF | 222222222222222222222222222222222222222 | 17/02/2008<br>08/03/2008<br>15/04/2008<br>05/08/2007<br>02/01/2008<br>23/03/2008<br>23/04/2008<br>23/04/2008<br>23/04/2008<br>23/10/2007<br>15/12/2007<br>15/12/2007<br>17/02/2008<br>13/12/2007<br>13/02/2008 | 120<br>100<br>62<br>316<br>166<br>322<br>85<br>48<br>177<br>204<br>110<br>180<br>183<br>237<br>120<br>224<br>298<br>28 | 39.4<br>28.8<br>29.0<br>13.0<br>20.4<br>21.4<br>26.0<br>41.2<br>33.1<br>32.4<br>17.8<br>37.4<br>25.2<br>30.2<br>32.0<br>29.6<br>14.2<br>34.2 |                        | 13.6<br>9.4<br>16.2<br>6.0<br>6.4<br>12.8<br>18.4<br>15.2<br>14.2<br>16.2<br>12.0<br>12.4<br>12.4<br>12.4<br>14.6<br>3.4<br>17.8 |                      | 23.8<br>17.4<br>15.8<br>6.8<br>11.0<br>12.4<br>14.2<br>24.0<br>22.0<br>18.0<br>19.6<br>14.0<br>19.6<br>14.0<br>19.6<br>14.0<br>21.6<br>18.2<br>7.2<br>17.4 | 37.4<br>26.8<br>32.0<br>10.2<br>17.0<br>18.8<br>27.0<br>42.4<br>37.2<br>32.2<br>20.2<br>20.2<br>35.8<br>26.0<br>31.4<br>34.0<br>32.8<br>10.6<br>35.2 | ☆★★★ ☆ ☆ ☆★                   |                                |            |                                                |                                    |                                |
| Find by Ider                                                       | ntity Number .:                                                                                                    |                                                                                                    |                                         |                                                                                                    |                                                                                                    |                                                                                                    |                        |                                                                                                    |                      |                                                                                                    |                                                                                                    | ÷                             | Insert                         | X          | Edit                                           | -                                  | Delete                         |
| 🎯 Print                                                            | 🙀 Post the                                                                                                    | Day's Milk                                                                                         |                                         | Un-Post t                                                                                                    | he Daj                                                                                                    | /s Milk                                                                                                    | *                      | Miss                                                                                                    | ed Milk              | kings                                                                                                    | 1                                                                                                    | 30                            | Export                         | <b>₿</b> ≎ | Import                                         | C                                  |                                |

In the top window Click Insert Enter the new measuring date Click OK

| 🔏 Add a new Milk List Heade | r record                        |       |
|-----------------------------|---------------------------------|-------|
|                             | SSA Farm                        | _1    |
| New Measuring Date :        | -                               | -     |
| new measuring bate ]        |                                 |       |
| Days Milk was Posted .:     | Г                               |       |
|                             |                                 |       |
| Official Milk               | <u>Recording Test-Day ?</u>     |       |
| Next Scheduled OMR Te       | est-Day Date .:                 |       |
| ОМ                          | R Test-Day .: 🦵                 |       |
| Allocate Bottle Numbers     | Bottle Number Flange Allocation |       |
| S Automatically             | Each Herd Separately            |       |
| 🗿 <u>M</u> arwal            | All the Herds Together          |       |
| OMR TST W                   | vas Exported/Printed .: 🗖       |       |
|                             |                                 |       |
|                             |                                 | ancel |

All Lactating animals should appear on the list

# 12.1.1 To Print a blank Milk Weigh List

Click the print button and select which print method you desire

| 🏂 Print Milk Weigh List and/or Milk Withdrawal report 🔀                                         |
|-------------------------------------------------------------------------------------------------|
| Report Type     Extended     C Condensed     Electronic Milk Machine                            |
| Lines/Page .: 0<br>Report Selection<br>C Blank Weigh List C Milk Withdrawal List • Both Reports |
| Report Sort Options<br>Identity Number C Production Group C Bottle Numbers                      |
|                                                                                                 |
| 🎯 Print Cl <u>o</u> se 🚽                                                                        |

Click print again

A blank weigh list will be printed

| * Report Preview                        |  |
|-----------------------------------------|--|
| File View Zoom                          |  |
| Across: 1 🔮 Down: 1 🔮 Zoom: 100% Zoom 💌 |  |
|                                         |  |

| Milk List for | Measuring | Date:    | 28/09/2   | 2004     |           |      |      |           |          |               |               | Cows | in Milk = 25 |
|---------------|-----------|----------|-----------|----------|-----------|------|------|-----------|----------|---------------|---------------|------|--------------|
| Identity      | Bottle    | st 1     | st<br>Yld | 2r<br>St | nd<br>Yld | PGrp | Herd | Identity  | Bottle   | 1st<br>St Yld | 2nd<br>St Yld | PGrp | Herd         |
| 2001041       | 8         |          |           |          | í –       | A0   | 1    | 2002053   | 32       | <u> </u>      | l 1           | L AO | 1            |
| 2001044       |           | Î a      | )<br>)    |          |           | 1 A0 | 1    | 2002055   | -        |               | 1 1           | 1 A0 | 1            |
| 2001049       | 2         |          | 1         |          | Ē         | 1 A0 | 1    | 2002060   | ×        |               | 1 1           | 1 A0 | 1            |
| 2001050       |           | Ľ u      |           | 1        | l         | A0   | -1   | 2002063   |          |               |               | L AO | 1            |
| 2001052       |           |          |           |          | Ĺ         | A0   | 1    | 2002064   |          |               |               | A0   | 1            |
| 2001054       | 8         | <u> </u> |           |          | í         | A0   | 1    | 2002066   |          | <u> </u>      | 1 - i         | L AO | 1            |
| 2001057       | _         | È a      | )<br>j    | <u> </u> |           | 1 A0 | 1    | 2002069   |          | 1             | 1 1           | 1 A0 | 1            |
| 2001069       | 2         |          | 1         |          | Ē         | 1 A0 | 1    | 2002071   | 10<br>10 |               | 1 1           | 1 A0 | 1            |
| 2001074       |           | Ľ u      |           | 1        | l.        | 1 A0 | 1    | 2002072   |          |               |               | 1 A0 | 1            |
| 2001082       |           |          |           |          | Ĺ         | A0   | 1    | 2002080   |          |               |               | A0   | 1            |
| 2001083       | 8         | <u> </u> |           |          | í         | A0   | 1    | 2002081   |          | <u> </u>      | 1 - i         | L AO | 1            |
| 2001084       | _         | È a      | )<br>j    | <u> </u> |           | 1 A0 | 1    | 2002082   |          | 1             | 1 1           | 1 A0 | 1            |
| 2001088       | 2         |          | 1         |          | Ē         | 1 A0 | 1    | 2002085   | 10<br>10 |               | 1 1           | 1 A0 | 1            |
| 2001089       |           | Ľ u      |           | 1        | L         | 1 A0 | 1    | 1991107   |          |               |               | 1 A1 | 1            |
| 2001090       | 08<br>19  | 1        |           |          | ř         | 1 A0 | 1    | 1995001   |          |               |               | ⊥ A1 | 1            |
| 2001091       |           | 1        | 1         |          | ř         | A0   | 1    | 1995048   | 1        | <u> </u>      | 1 - i         | A1   | 1            |
| 2001093       | -         | 1 1      | 2         |          | 0         | 1 A0 | 1    | 1995052   | -        |               | 1 1           | ] A1 | 1            |
| 2002001       |           | I        |           | 1        | ı.        | 1 🗛  | 1    | 1 1005000 |          | l i           | 1 г           | Ι Δ1 | 1            |
|               |           |          |           |          |           |      |      |           |          | Page 1 of     | 3             | Zoor | n: 100%      |

DIMSSA Farm

Enter the milk weights on the blank list or your own milk recording list

🔺 Browse Milk Lists and Batch Data Capture Milk Yields X Allocate Bottle Numbers <u>Measuring</u> Date Hrd Cows Milk Withdrawal No. In Milk Qtr Udd Total P OMR 0 TD C Part ÷ Insert Batch Data Capture Milk Yields at Random (Herringbone) Export TST's 315 09/06/2008 321 X Edit 0 Batch Delete a Range of Milk 327 02/06/2008 308 🚳 Print TST's 1 Weigh List Records 🗖 Delete 14 44 4 3 33 31 V He Post the High Producer Identity No Prod Group Herd/Bottle No. 1st Milking 2nd Milking New Milk Yield Days-in-Milk Production Group M/D Iden No 1st Milking 2nd Milking Days Total Herd Bottle No No Dilv Prv PV Clinical Last Calf Date Total Stall Yield Stall Yield Incident 1997060 08/03/2008 100 9.4 17.4 CF 0 0 CF M1 16.2 3.4 1998015 15/04/2008 62 29 0 0 15.8 Ō 1998043 05/08/2007 316 13. 0 6.8 0 0 \*\*\* M1 20 ō 6.0 11.0 1998061 02/01/2008 166 0 0 322 85 21.4 26.0 1998075 30/07/2007 0 6.4 n 12.4 n 23/03/2008 29/04/2008 1998088 Ō Ō 12.8 14.2 48 1998H25 41 Ō 18.4 Ō 24.0 1 Ō 42 22/12/2007 15.2 14.2 22.0 1999002 33. 32. 0 0 ☆ 1 0 25/11/2007 27/02/2008 19/12/2007 õ 18.0 1999007 204 0000 1 0000 1999009 1999010 17.8 37.4 6.2 16.2 14.0 19.6 110 0 1 1 180 35 1 16/12/2007 25. Ō Ō 1 1999015 183 12.0 14.0 26 0000 23/10/2007 17/02/2008 30. 32. 12.4 12.4 19.0 21.6 1999035 237 0 0 0 0 31. 34. 1 120 1999038 1 CF M1 1999071 05/11/2007 224 29. 0 14.6 0 18.2 1 0 ☆ 23/08/2007 19/05/2008 14 n 1999074 298 0 34 n 72 \* 1 CF 28 ŏ 17.8 ŏ 17.4 ŏ 1999081 14 44 4 ++ +1 + -+ 4 Find by Identity Number .: ♣ Insert 🔀 Edi 😑 Delete 💥 Missed Milkings 🏐 Print 🙀 Post the Day's Milk Un-Post the Day's Milk Export Es In Close 1 -2 76 Request In-Line Editing Options In-Line Editing Options Use the Edit button to add Edit Only Stall Number Milk weights Edit Only Milk Yields Edit Only Bottle Numbers Edit Stall Numbers & Milk Yields Edit Milk Yields & Bottle Numbers Edit Stall Numbers, Milk Yields & Bottle Numbers Edit Only Clinical Incident

Use the Edit button on the bottom right of the window to enter the milk weights

The Insert button on the bottom right is to add an animal that has calved since the list was printed (First calf the cow down before trying to add her to the list – she must be lactating)

The delete button is to remove an animal whose milk you do not want to record (Using the delete button will not delete the animal from DIMSSA but only from this milk weigh list)

Once all the milk weights have been entered

V 0k

Click the Post the Days Milk button

Post the Day's Milk - will post the milk for the day and also calculate the 305 day yield so please be patient as it does take a while on different computers

If you had made a mistake and you need to correct weights on the list you can un-post and correct the errors and then post the Milk again (This will not delete all the milk weights you entered only take the milk weights off the animals records)

Click the print button again to get a printed copy of the weigh list and also a herd summary

🗙 Cancel

Once the milk weigh list has been posted you can delete the list with the top delete button as you really don't need the list anymore.

Close the milk weigh list

If changes need to be made after the list has been deleted then you can edit the individual animal record.

# 12.2 How to draw a milk weigh list for Official Milk Recording

(This is done in the same manner as the normal milk weigh list only you have to print a copy of the milk weights in the Intergis format. It is important to enter the correct date for the previous, current and next dates as DIMSSA will extract all the animals that have been dried off or those animals that have died (terminated) between these dates)

#### Set Folder Paths for the exporting of TST's

| 🛦 Update Folder Path Record                                                    |              |          |
|--------------------------------------------------------------------------------|--------------|----------|
| General Milk Machine PDA Equipment                                             |              |          |
| Society Import Folder .: C:\DMS\DATA001\SOC\IMPORT                             |              |          |
| Society Export Folder .: C:\DMS\DATA001\SOC\EXPORT                             |              |          |
| Society Import Archive Folder .: C:\DMS\DATA001\S0C\IMPORT\ARCHIVE             |              |          |
| OMR Import Folder .: C:\DMS\DATA001\OMR\IMPORT                                 |              |          |
| OMR Export Folder .: C:\DMS\DATA001\OMR\EXPORT                                 |              |          |
| OMR Import Archive Folder .: C:\DMS\DATA001\OMR\IMPORT\ARCHIVE                 |              | _        |
| Consultant Import Folder :: C:\DMS\DATA001\CST\IMPORT                          |              |          |
| Consultant Export Folder .: C:\DMS\DATA001\CST\EXPORT                          |              |          |
| Consultant Import Archive Folder .: C:\DMS\DATA001\CST\IMPORT\ARCHIVE          |              |          |
| General Information Import Folder .: C:\DMS\DATA001\GEN\IMPORT                 |              |          |
| General Information Export Folder .: C:\DMS\DATA001\GEN\EXPORT                 |              |          |
| General Information Import Archive Folder .: C:\DMS\DATA001\GEN\IMPORT\ARCHIVE |              |          |
|                                                                                | V <u>O</u> k | × Cancel |

#### Go to COMMS

Go to folder Paths Change the OMR Import Folder to: C:\DMS\DATA001\OMR\IMPORT Change the OMR Export Folder to: C:\DMS\DATA001\OMR\EXPORT Change the OMR Import Archive Folder to: C:\DMS\DATA001\OMR\IMPORT\ARCHIVE Click Ok It will ask if it should create the folders Answer – Yes/OK

#### Go to REPORTS

Milk weigh list In the top window Click Insert Enter the new measuring date Click the OMR test day block Decide whether you want the program to automatically number the bottles (Oldest animal in milk) or if you want to manually allocate the bottles (First animal in first bottle in box) Click OK

| Z6 Add a new Milk List Header record       Image: Constraint of the second description of the second description of the second descrip | Enter New<br>Measuring<br>Date                                                                                                    |
|----------------------------------------------------------------------------------------------------|----------------------------------------------------------------------------------------------------|
| Days Milk was Posted  Difficial Milk Recording Test-Day ? Next Scheduled OMR Test-Day Date .:                                                                                                    | If you entered the Date<br>under Herd, OMR Test<br>Day Dates the scheduled<br>date will appear here                                                                         |
| OMR Test-Day .:  Allocate Bottle Flumbers Bottle Flumber Flange Allocation Rectification Rectification                                                                                                    | Click with your mouse<br>in this block                                                                                                    |
| OMR TST was Exported/Printed ::                                                                                                    | If you click Automatically<br>the animal longest in Milk<br>will get bottle number 1<br>If you click Manual the first<br>animal in the parlour will<br>get bottle number 1. |

All the lactating animals should appear on the list

Click the print button and select which print method you desire

Click print again

A blank weigh list will be printed

Enter the milk weights on the blank list or your own milk recording list

#### **Option 1**

If you use your own milk recording list the Batch Data Capture List will help

| 1 Martin | 券 Batch Data Capture Milk Yields Randomly                                                                                   |             |               |                       |                  |                |                  |                |                  |                |                  |   |
|----------|----------------------------------------------------------------------------------------------------|-------------|---------------|-----------------------|------------------|----------------|------------------|----------------|------------------|----------------|------------------|---|
|          | Data Capturing Options     Bottle Humber:       1st Stall No .:     2nd Stall No .:       1st Milking .:     2nd Milking .: |             |               |                       |                  |                |                  |                |                  |                |                  |   |
|          | Natural Order Identity No                                                                                                   |             |               |                       |                  |                |                  |                |                  |                |                  |   |
|          | Animal's<br>Identity                                                                                                    | Herd<br>No. | Bottle<br>No. | <u>1st M</u><br>Stall | lilking<br>Yield | 2nd N<br>Stall | tilking<br>Yield | 3rd M<br>Stall | lilking<br>Yield | 4th M<br>Stall | lilking<br>Yield |   |
|          | 14 44 4 5 55                                                                                                    | ×           |               |                       | ÷                | Insert         | 2                | C ēd           |                  |                | Dejeu            |   |
| -        | Post                                                                                                    |             |               |                       |                  |                |                  |                |                  | C              | l <u>o</u> se 💾  | 1 |

Enter the fields in the top of the update form Press TAB

Then click Insert to enter the animal number, bottle number and milk yields

Don't forget to **POST** before closing the window

You can post at any time during the entering process if you need to go away from the computer for any reason

The post function will post the milk weights onto the milk weigh list not to the animal records – use the Post the Day's Milk to post the milk to the animal records.

#### Option 2

Use the Edit button on the bottom right of the window to enter the milk weights

Choose the in-line editing option 'Edit Only Milk Yields' or 'Edit Milk Yields and Bottle Numbers' then just tab to the 1<sup>st</sup> and 2<sup>nd</sup> milk etc or use the down arrow to enter all the first milkings and then you can move across to the other side and enter all the 2<sup>nd</sup> milkings etc.

The Insert button on the bottom right is to add an animal that has calved since the list was printed (First calf the cow down before trying to add her to the list – she must be lactating)

The delete button is to remove an animal whose milk you do not want to record

Once all the milk weights have been entered

And you did not enter bottle numbers

Click the 'allocate bottle numbers if the manual option was chosen'

Click the edit button to be able to add the bottle numbers

Enter the bottle numbers for the animals taking part in Official Milk Recording and click POST

Click the post button on the milk weigh list to post the days milk

Post the Day's Milk - will post the milk for the day and also calculate the 305-day yield so please be patient as it does take a while on different computers

Once it has finished posting the milk weights

Click the print button again to get a printed copy of the weigh list and also a herd summary

Click the Print TST or Export TST whichever

| - H     | lerd Information | B          | reed Information |            | Test-Day Date: | S          | Sel | No.     | Cmp |
|---------|------------------|------------|------------------|------------|----------------|------------|-----|---------|-----|
| Numb    | Name             | Breed      | Name             | Previous   | Current        | Next       |     | Copy    |     |
| 1 DIMS  | SA Farm          | HST Holste | ein              | 08/01/2007 | 08/01/2007     | 12/02/2007 | 2   | 2       |     |
|         |                  |            |                  |            |                |            |     |         |     |
|         |                  |            |                  |            |                |            |     |         |     |
|         |                  |            |                  |            |                |            |     |         |     |
|         |                  |            |                  |            |                |            |     |         |     |
|         |                  |            |                  |            |                |            |     |         |     |
|         |                  |            |                  |            |                |            |     |         |     |
|         |                  |            |                  |            |                |            |     |         |     |
|         |                  |            |                  |            |                |            |     |         |     |
|         |                  |            |                  |            |                |            |     |         |     |
|         |                  |            |                  |            |                |            |     |         |     |
|         |                  |            |                  |            |                |            |     |         |     |
|         |                  |            |                  |            |                |            |     |         |     |
| 14 44 4 |                  | Li d       |                  |            |                |            |     |         |     |
|         |                  |            |                  |            |                |            |     |         |     |
|         |                  |            |                  |            |                |            | Σ   | 🗧 E dit |     |
|         |                  |            |                  |            |                |            |     |         |     |

| Δ | Export T   | ST's to te                                      | xt fil | e(s) for the Test | Day               |                |            |            |            |                | X   |
|---|------------|-------------------------------------------------|--------|-------------------|-------------------|----------------|------------|------------|------------|----------------|-----|
| ſ | Nun        | Numbers Herd Information<br>eper Member No Name |        | 1                 | Breed Information | Test-Day Dates |            |            | Sel        | Cmp            |     |
|   | Keeper     |                                                 |        | Breed             | Name              | Previous Curre |            | nt Next    |            |                |     |
|   | 124171     | 124171                                          | 1      | DIMSSA Farm       | HST               | Holstein       | 08/01/2007 | 08/01/2007 | 12/02/2007 | <b>I</b>       |     |
|   |            |                                                 |        |                   |                   |                |            |            |            |                |     |
|   |            |                                                 |        |                   |                   |                |            |            |            |                |     |
|   |            |                                                 |        |                   |                   |                |            |            |            |                |     |
|   |            |                                                 |        |                   |                   |                |            |            |            |                |     |
|   |            |                                                 |        |                   |                   |                |            |            |            |                |     |
|   |            |                                                 |        |                   |                   |                |            |            |            |                |     |
|   |            |                                                 |        |                   |                   |                |            |            |            |                |     |
|   |            |                                                 |        |                   |                   |                |            |            |            |                |     |
|   |            |                                                 |        |                   |                   |                |            | 2          |            |                |     |
| L | 14 44 4    | F FF FI                                         |        |                   |                   |                |            |            |            |                |     |
|   |            |                                                 |        |                   |                   |                |            |            | X          | 🤇 Edit         |     |
| E | 😥 Export T | ST's (Iris)                                     |        |                   |                   |                |            |            |            | Cl <u>o</u> se | - 1 |

#### Check the Previous, Current and Next OMR dates and if correct click Print/Export TST,

if not correct

Edit the highlighted record and enter the previous and the next OMR test day dates and select the herd to print

Click Print TST or Export TST

If there are animal's not taking part in official milk recording the program will inform you that these animals that are not taking part – follow the screen instructions

If all the records are correct the program will Print/Export the TST document according to Intergis specifications

If the records are not correct the program will print an error log on screen to inform you which animals have a problem

Correct these problems and Print/Export the TST again

Once the test day results have been received back from the ARC you can delete the Milk Weigh List with the top delete button as you really don't need the list anymore. Close the milk weigh list

# 13 TO RE-PRINT THE TST DOCUMENT OR RE-EXPORT THE TXT

TO REPRINT THE TST DOCUMENT EDIT THE MILK WEIGH LIST DATE WINDOW AND REMOVE THE TICK AT THE BOTTOM OF THE WINDOW – OMR WAS EXPORTED AND PRINTED – AND REGENERATE THE TST DOCUMENT!!!!!!

37

# 14 How to send the e-mail

How to e-mail the electronic TST, **Go to Outlook** Click create new mail TO: (Your regional office e-mail address to be entered here) SUBJECT: Milk Samples with your 'Member Number' and 'Farm Name' Click the attachments (the paperclip icon) or go to Insert, files Go to Look In: C:\DMS\DATA001\OMR\EXPORT Highlight the correct file it has a date Click Attach Click Send

# 15 How to Receive the TST or Completed Lactations results

#### Go to Outlook

Your Test-Day results will be a file either from Saul, Gary or Milton, follow the instructions below for the saving of Test-Day results and/or Completed Lactations. Logix will send you your completed lactations, follow the instructions below for the saving of Completed Lactations and/or Test-Day results Open the e-mail received with an attachment either a \*.txt (milk recording results) or a \*.csv (Official completed lactations) file attachment Click on file in the top left hand corner Click on save attachments Save to C:\DMS\DATA001\OMR\IMPORT Click save

#### In DIMSSA

Go to Comms Official Milk Recording Import **Test-Day results** (.txt file) Highlight the correct record (Latest date if all the others before have been imported) Click open DIMSSA will update your records When DIMSSA has imported the records and there is no error log DIMSSA will ask if the file can be saved in the ARCHIVE file, click Yes OR Import **Official Completed Lactations** (.CSV file) Highlight the correct record (Latest date if all the others before have been imported) Click open DIMSSA will update your records When DIMSSA has imported the records and there is no error log DIMSSA will ask if the file can be saved in the ARCHIVE file, click Yes

# **16 ATTENTION LISTS**

# 16.1 How to print an attention list for a vet visit

Go to Reports Attention list Click attention list compilation Enter the herd number or leave on '0' for all the herds Enter a start date, the day of the vet visit Enter the end date the same as the start date Click on the 1<sup>st</sup> PD, 2<sup>nd</sup> PD or Post PD heats, Heats Overdue, Breeding Overdue, Not in Calf Warning and Post Partum examination Click compile The program will ask if the vet dates have been updated, if yes, the program will list the animals that need to be examined if no, the program will not be able to list the animals that must come in for the Post Partum examination as it must calculate the days after calving and when last the vet was here to be able to list those animals due for examination. The program gives you an option to correct the vet visit dates just answer no and use the edit button by the Vet Dates Window on the top right of the screen

Click Compile

The animals for examination will appear

If you are satisfied with the list you can click the print attention list

Choose a stockman list for the stockman to go and fetch the animals, or

a shortened list that will give you one line per animal and with each category separately, or

a **condensed list** that will give you two lines per animal that you can work from with the detailed information, with each category separately.

A **combined vet list** that will take all the selected categories and print them according to firstly, 1<sup>st</sup> and 2<sup>nd</sup> PD's, Post Partum Examinations, Not In Calf Warnings etc etc. The animal that would of maybe appeared on all the lists will now only appear once according to the priority of the request.

Or on the attention list window click the animals that need to have a **full detail** report with all their reproduction and medical information available for the vet on a separate page

Choose full detail report

Click on the sort options of your choice

Click Report Categories (Page 2)

Choose the fields for printing

Click print

Do not delete the information from the attention list otherwise you will not be able to do a batch update. Click close

## 16.2 How to print an attention list for animals due to dry off

Go to Reports Attention list Click attention list compilation Enter the herd number or leave on '0' for all the herds Enter a start date (if you do it every Friday then enter last Fridays date) Enter the end date (if you do it every Friday then enter this Fridays date) Click Animals must be dried off Click compile If there are any animals in this period to dry off they will appear on screen as well as animals that should have been dried off **Click Print attention list** Click on the sort options of your choice - Attention Date and Identity Click Report Categories (Page 2) Choose Animals due to dry off for printing Click print Click close

#### 16.3 How to print an attention list for animals due to calve

Go to Reports Attention list Click attention list compilation Enter the herd number or leave on '0' for all the herds Enter a start date (if you print a list monthly enter the first day of the month) Enter the end date (the last day of the month) Click due to calve Click compile If there are any animals in this period to calve they will appear on screen as well as animals that should have calved **Click Print attention list** Click on the sort options of your choice - Attention Date and Identity Click Report Categories (Page 2) Choose animals due to calve for printing Click print Click close

# 17 REPORT WRITER

# 17.1 How to use the report writer

I call the report writer my three-legged 'Pap pot' or my mix and match wardrobe 'A three-legged pot cannot stand without all its legs and you cannot step out without a shirt and a pants. You change your shirt, but you can use the same pants or vise versa

# 17.2 Leg one or (shirt) - Selection

Firstly decide what you want to report on This step is important because if your selections are not correct the rest of the report will not be accurate. Let's begin to report on all the animals alive in the herd Go to reports **Report Writer** Select **Generate User Defined Selections** In the top window Click insert Selection Identity (You can make up your own identity) TH Selection Description - Total Herd Selection Category - 001 - Master Animal Records Click OK In the bottom window Click insert On the left hand side is the fields you can choose from In the top left window (Table Description) Animal Master Data is highlighted In the bottom left window (Table Fields) Use the down arrow in the centre and look for Animals In-herd status - highlight it and use the middle blue arrow to take it across to the right hand side of the window = your first selection What happens now is important as the Animals In-herd status is a string field value so that string field value becomes white for you to enter your value, which in this case it will be equal to '000' (Animal is Alive in Herd)

Once you have entered the value and you need to select another field click 'and' and click 'OK' in the bottom right hand corner

Choose the next field on the left window

Animals Gender code - Use the blue arrow to take it across to the right hand side.

The gender code is a string field value so that string field value is equal to '001' for females or '002' for males.

| 76 Browse Selection Crit<br>Selection Identity Se                                                                                                    | eria Records                                                                                                    |  |  |  |  |  |  |  |
|----------------------------------------------------------------------------------------------------|----------------------------------------------------------------------------------------------------|--|--|--|--|--|--|--|
| Selection Identity       Cat       Selection Description         027       027       Testing 027 (Dispensary Purchase Information)         028       028       Testing 028 (Production Group Information)         029       029       Testing 029 (Feeding Group Information)         030       030       Testing 030 (User Defined Code Information)         030       030       Testing 030 (User Defined Code Information)         BARREN       001       BARREN COWS in HERD         H 00-06 M       001       Heifers 0 - 6 Months         PER CAPITA       001       Per Capita Listing         PRODGROUP       001       Total Herd |                                                                                                    |  |  |  |  |  |  |  |
| Select                                                                                                    |                                                                                                    |  |  |  |  |  |  |  |
| 1 Animal's in herd status<br>2 Animal's gender code                                                                                                    | Value     Value     Value     Value     Value     V     U       Image: State of the state of the state of t |  |  |  |  |  |  |  |
|                                                                                                    | La La La La La La La La La La La La La L                                                                                                    |  |  |  |  |  |  |  |

Your window should look like this when you are finished with your selection

# 17.3 Leg two or (pants) - Report

Secondly decide what you need in the report or in other words what do you want your report to look like Go to reports Report Writer Select Generate User Defined Reports In the top window Click insert Give your report a name Report Identity – TH Report Description – Total Herd or (per capita) Report Category – 001 – Master Animal Records On the left hand side decide what fields must be in the report and move it across to the right hand side with the blue arrow in the middle of the screen

| 🛆 Add a new User Defined Report                                                                                                    |       |     |          |                   |                       |                       |                                 |
|----------------------------------------------------------------------------------------------------|-------|-----|----------|-------------------|-----------------------|-----------------------|---------------------------------|
| Report Identity .: TH<br>Report Description .: Total Herd<br>Report Category Code .: 001 Master Animal Information                                                                                                    |       |     |          |                   |                       | Sort Se<br>As<br>C De | equence<br>cending<br>escending |
| Database Tables                                                                                                    | ī     |     | <b>.</b> | Fields Salar      | sted for Printing (   | Work File             |                                 |
| Animal Master Data                                                                                                    |       | Sed | <br>     | ble Description   | Field Des             | eription              | Width                           |
| Biological Sire Master Data                                                                                                    |       | 1   | Anima    | Master Data       | Animal's identity     | number                | 14                              |
| Biological Dam Master Data                                                                                                    |       |     |          |                   |                       |                       |                                 |
| Surrogate Dam Master Data                                                                                                    |       |     |          |                   |                       |                       |                                 |
| Related Animal Table Statistics {Latest Information}                                                                                                    |       |     |          |                   |                       |                       |                                 |
|                                                                                                    |       |     |          |                   |                       |                       |                                 |
| Table Fields Animal's electronic chip number Animal's EMM identity/transponder number change date Animal's expected calving date Animal's eve pigmentation code Animal's feeding group Animal's feeding group Animal's feeting to the test of the test of the test of the test of the test of the test of the test of the test of the test of test of | ₽<br> | 1   |          |                   |                       |                       |                                 |
| Animal's gender code<br>Animal's herd number                                                                                                    |       | 1   |          |                   |                       |                       |                                 |
| Animal's herdbook section                                                                                                    | -     |     | 4        |                   |                       | 1                     |                                 |
| Animai's high producer status (Marked = High Producer)<br>Animai's horn/poll status                                                                                                    |       | I   | 44 4     | + ++ +1           | •                     |                       | •                               |
| Animal's identity number                                                                                                    |       | N   | umber    | of Characters in  | Print Line (Inc 1 Spa | ace between           | fields) .: 14                   |
|                                                                                                    |       | Th  | e Ok B   | lutton must be pr | essed to accept any   | y changes to          | the work file                   |
| <b>▲</b>                                                                                                    |       |     |          |                   |                       |                       |                                 |
|                                                                                                    |       |     |          |                   | V                     | 2 <u>0</u> k          | 🗙 Cancel                        |

Choose

Animal's Identity Number

Animal's name

Animal's date of birth

Animal's production group etc.

Using the blue arrows at the top of the fields selected to move the fields into the order you want them on the report.

Click the 'OK' button

If you want the report to be sorted on the identity number – highlight the identity number and click the bottom edit button on the bottom right in the window

At the bottom left hand side of the window tick the sort field and click 'OK'

Click close

Your window should look like this

| Report Identity Cat                                                                                                    |                                      | Report Description              |                              |                             | Sort 🔨           |  |  |
|----------------------------------------------------------------------------------------------------|--------------------------------------|---------------------------------|------------------------------|-----------------------------|------------------|--|--|
| 029       029       Testing 029 (Feeding Group Information)         030       030       Testing 030 (User Defined Code Information)         BARREN       001       BARREN COWS in HERD         H 00 · 06 M       001       Heifers 0 · 6 Months         PER CAPITA       001       Per Capita Listing         PRODGROUP       001       Total Herd |                                      |                                 |                              |                             |                  |  |  |
| Celect                                                                                                    |                                      |                                 | 🕂 Insert                     | 🔀 Edit                      | Delete           |  |  |
| q Field Name                                                                                                    | Head Line 1                          | Head Line 2                     | Picture                      | Width Sum/Avg<br>Cd Picture | e Fld Picture Wi |  |  |
| Animal's identity number     Animal's name     Animal's name     Animal's birth date     Animal's production group                                                                                                    | Identity<br>Animals<br>Birth<br>Prod | Number<br>Name<br>Date<br>Group | @s14<br>@s65<br>@d06B<br>@s6 | 14 N<br>65 N<br>10 N<br>6 N |                  |  |  |
| 4<br>4<br>4<br>4<br>4<br>4<br>4                                                                                                    |                                      |                                 |                              |                             |                  |  |  |

# **17.4** Leg three or mix and match combination (Shirt and pants) – Printout (Outfit) Thirdly decide what selection (shirt) and what report (pants) do I need.

Thirdly decide what selection (shirt) and what report (pants) do I need Go to reports Report Writer Select Print User Defined Reports Click Insert

| 🔺 Add a new Standard User Defined Report    |                     |
|---------------------------------------------|---------------------|
| Printout Identity .:                        |                     |
| Printout Description .:                     |                     |
| Printout Heading Line 1 .:                  |                     |
| Printout Heading Line 2 .:                  |                     |
| Selection Identity .: Selection Identity .: |                     |
| Selection Category Code .: 000              |                     |
| Report Identity .:                          |                     |
| Report Description .:                       |                     |
| Report Category Code :: 000                 |                     |
|                                             |                     |
| V 🗹                                         | <u>i</u> k 🗙 Cancel |

Report Identity – TH Report Description – Total Herd (per Capita) Heading Line 1 – DIMSSA Farm (**This is the printout heading**) Heading Line 2 – Total Herd (**This is the printout heading**) Selection Identity – TH or 888 and Tab or F4 to select Report Identity – TH or 888 and Tab or F4 to select Click OK Select the report you want to print Click the print button and your report should appear on the screen Click print Close

Your window should look like this

|   | 🕫 Browse Standard User Defined Report Records 🛛 📃 🔯 |                                                              |                      |                                         |                      |                   |  |  |  |  |
|---|-----------------------------------------------------|--------------------------------------------------------------|----------------------|-----------------------------------------|----------------------|-------------------|--|--|--|--|
|   | Printout Identity                                   | Printout Description                                         |                      |                                         |                      |                   |  |  |  |  |
| 1 |                                                     | Standard Reports Selected Selection Criteria Selected Report |                      |                                         |                      |                   |  |  |  |  |
|   | Printout Identity                                   | Printout Desccription                                        | Selection Iden       | Desccription                            | Report Iden          | Desccription      |  |  |  |  |
|   | 011                                                 | Testing 011 (Teat Canal Statistics)                          | 011                  | Testing 011 (Teat Canal Statistics)     | 011                  | Testing 011 (Te   |  |  |  |  |
|   | 012                                                 | Testing 012 (Completed Lactations (O                         | 012                  | Testing 012 (Completed Lactations (O    | 012                  | Testing 012 (Co   |  |  |  |  |
|   | 013                                                 | Testing 013 (Completed Lactations (U                         | 013                  | Testing 013 (Completed Lactations (U    | 013                  | Testing 013 (Co   |  |  |  |  |
|   | 014                                                 | Testing 014 (Daily Milk Yields)                              | 014                  | Testing 014 (Daily Milk Yields)         | 014                  | Testing 014 (Da   |  |  |  |  |
|   | 015                                                 | Testing 015 (Test-Day Statistics)                            | 015                  | Testing 015 (Test-Day Statistics)       | 015                  | Testing 015 (Te   |  |  |  |  |
|   | 016                                                 | Testing 016 (Calving Statistics)                             | 016                  | Testing 016 (Calvings Statistics)       | 016                  | Testing 016 (Ca   |  |  |  |  |
|   | 018                                                 | Testing 018 (Sire Recommendations)                           | 018                  | Testing 018 (Sire Recommendations)      | 018                  | Testing 018 (Sin  |  |  |  |  |
|   | 019                                                 | Testing 019 (Animal Mass Statistics)                         | 019                  | Testing 019 (Animal Mass Statistics)    | 019                  | Testing 019 (An   |  |  |  |  |
|   | 020                                                 | Testing 020 (Animal Height Statistics)                       | 020                  | Testing 020 (Animal Height Statistics)  | 020                  | Testing 020 (An   |  |  |  |  |
|   | 021                                                 | Testing 021 (Animal Condition Score S                        | 021                  | Testing 021 (Animal Condition Score S   | 021                  | Testing 021 (An   |  |  |  |  |
|   | 022                                                 | Testing 022 (Animal Rumen Fill Statist                       | 022                  | Testing 022 (Animal Rumen Fill Statist  | 022                  | Testing 022 (An   |  |  |  |  |
|   | 023                                                 | Testing 023 (Animal Faecal Constituer                        | 023                  | Testing 023 (Animal Faecal Constituer   | 023                  | Testing 023 (An   |  |  |  |  |
|   | 024                                                 | Testing U24 (Animal Faecal Digestibilit                      | 024                  | Testing U24 (Animal Faecal Digestibilit | 024                  | Testing U24 (An   |  |  |  |  |
|   | 025                                                 | Testing 025 (Animal Health Activity Inl                      | 025                  | Testing U25 (Animal Health Activity Inl | 025                  | Testing 025 (An   |  |  |  |  |
|   | 026                                                 | Testing 026 (Dispensary Item Informat                        | 026                  | 1 esting 026 (Dispensary Item Informat  | 026                  | Testing 026 (Dis  |  |  |  |  |
|   | 027                                                 | Testing 027 (Dispensary Purchase Inf                         | 027                  | Lesting 027 (Dispensary Purchase Inf    | 027                  | Testing 027 (Dis  |  |  |  |  |
|   | 028                                                 | Testing 028 (Production Group Inform                         | 028                  | Lesting 028 (Production Group Inform    | 028                  | Testing 028 (Pro  |  |  |  |  |
|   | 029                                                 | Testing 029 (Feeding Group Informatio                        | 029                  | Lesting 029 (Feeding Group Informatio   | 029                  | Testing 029 (Fe   |  |  |  |  |
|   |                                                     | Testing 030 (User Defined Lode Infor                         | 030                  | I lesting U3U (User Defined Lode Infor  |                      | Lesting USU (US   |  |  |  |  |
|   | BARREN<br>DED CADITA                                | Barren Lows                                                  | BARREN<br>DED CADITA | BARREN COWS IN HERD                     | BARREN<br>DED CADITA | BARREN LUW:       |  |  |  |  |
|   | FER CAPITA                                          | Per Capita Listing                                           | TH CAPITA            | Fer Capita Listing                      | PER CAPITA           | Per Capita Listin |  |  |  |  |
|   |                                                     | Tutal Helu                                                   |                      | Tutai Heiu                              |                      |                   |  |  |  |  |
|   | •                                                   | •                                                            | •                    | •                                       | •                    |                   |  |  |  |  |
|   | 14 44 4 + ++                                        | )) ( ) ( ) ( ) ( ) ( ) ( ) ( ) ( ) ( )                       |                      |                                         |                      | • •               |  |  |  |  |
|   |                                                     |                                                              |                      | 🕹 Ins                                   | ert 🔀 Edit           | 📥 Delete          |  |  |  |  |
| 4 | 🏐 Print                                             |                                                              |                      |                                         |                      | Cl <u>o</u> se 🚽  |  |  |  |  |

| Report Previo             | ew           |           |         |                              |        |            |
|---------------------------|--------------|-----------|---------|------------------------------|--------|------------|
| File View Zoom            | 1 1 Mar      |           |         |                              |        |            |
|                           | 1120         | nalo nac  |         |                              |        |            |
| A 🕺 🖉                     | Page: 1      | Across: 1 | Down: 1 | 🔮 Z <u>o</u> om: 100% Zoom 💌 |        |            |
| <u>. 10 1940 1940 1</u> 9 |              |           |         |                              |        | ~          |
|                           |              |           |         |                              |        |            |
|                           |              |           | DIMSSA  | Farm                         |        |            |
| Total Herd                |              |           |         |                              |        |            |
| Identity                  |              | Animals   |         | Birth                        | Prod   |            |
| Number                    |              | Name      |         | Date                         | Group  |            |
| 1991107                   | DIMSSA 91107 |           |         | 10/12/1991                   | A1     |            |
| 1995001                   | DIMSSA 95001 |           |         | 03/01/1995                   | A1     |            |
| 1995026                   | DIMSSA 95026 |           |         | 28/03/1995                   | A2     |            |
| 1995029                   | DIMSSA 95029 |           |         | 23/04/1995                   | A2     |            |
| 1995032                   | DIMSSA 95032 |           |         | 27/04/1995                   | A2     |            |
| 1995038                   | DIMSSA 95038 |           |         | 23/05/1995                   | A2     |            |
| 1995048                   | DIMSSA 95048 |           |         | 05/06/1995                   | A1     |            |
| 1995052                   | DIMSSA 95052 |           |         | 12/07/1995                   | A1     |            |
| 1995090                   | DIMSSA 95090 |           |         | 29/12/1995                   | A1     |            |
| 1996001                   | DIMSSA 96001 |           |         | 02/01/1996                   | A1     |            |
| 1996027                   | DIMSSA 96027 |           |         | 09/04/1996                   | A1     |            |
| 1996054                   | DIMSSA 96054 |           |         | 11/07/1996                   | A1     |            |
| 1996055                   | DIMSSA 96055 |           |         | 13/07/1996                   | A1     |            |
| 1996067                   | DIMSSA 96067 |           |         | 04/09/1996                   | A2     |            |
| 1996082                   | DIMSSA 96082 |           |         | 23/10/1996                   | A1     |            |
| 1996084                   | DIMSSA 96084 |           |         | 26/10/1996                   | A2     |            |
| 1996086                   | DIMSSA 96086 |           |         | 02/11/1996                   | A2     |            |
| 1996088                   | DIMSSA 96088 |           |         | 12/11/1996                   | A1     |            |
| 1996089                   | DIMSSA 96089 |           |         | 09/12/1996                   | A1     |            |
| 1997001                   | DIMSSA 97001 |           |         | 02/01/1997                   | A1     |            |
| 1997003                   | DIMSSA 97003 |           |         | 08/01/1997                   | A1     |            |
| 1997010                   | DIMSSA 97010 |           |         | 11/02/1997                   | A1     |            |
| 1997011                   | DIMSSA 97011 |           |         | 11/02/1997                   | A2     |            |
| 1997017                   | DIMSSA 97017 |           |         | 25/02/1997                   | A1     |            |
| 1997024                   | DIMSSA 97024 |           |         | 20/03/1997                   | A2     |            |
| 1997046                   | DIMSSA 97046 |           |         | 06/07/1997                   | A1     |            |
| 1997047                   | DIMSSA 97047 |           |         | 09/07/1997                   | A2     |            |
| 1997054                   | DIMSSA 96054 |           |         | 10/08/1997                   | A1     |            |
| 4007066                   |              |           |         | 44004007                     | 0.4    | <u>×</u>   |
|                           |              |           |         | Page                         | l of 9 | Zoom: 100% |

Why I call it mix and match combination is that the 2<sup>nd</sup> leg can be used over and over again if the same fields are used.

# You only have to get the selection or 1<sup>st</sup> leg right because the 2<sup>nd</sup> leg is the same for all these reports

## 17.5 The Fourth Leg of the Report Writer (Nominated Animals)

The fourth leg of the report writer is to nominate individual animals for a setup report already on the report writer.

# 18 BACKUP DIMSSA

Go to Utilities Click Backup DIMSSA Tables

| ∄B Create a Backup of the DIMSSA Data Tables                                                                                                    | × |  |  |  |
|----------------------------------------------------------------------------------------------------|---|--|--|--|
| The DIMSSA Data can be saved to a Single Backup File or to Multiple<br>Backup Volumes. The purpose of the Multiple Volumes is to have backup<br>files small enough to E-Mail them for Support or Remote Storage.<br>The Size of the Multiple Backup Volumes can be restricted<br>to either One (1) Megabyte or Two (2) Megabyte Files. |   |  |  |  |
| Please indicate the desired Backup Method and Volume Size.<br>Backup Method<br>Single File<br>Multiple Volumes                                                                                                    | - |  |  |  |
| E Backup X Cancel                                                                                                    |   |  |  |  |

The single file that is selected is used for a normal backup, the multiple volumes backup is to e-mail smaller files either 1 or 2 megabyte files.

#### Click Backup

If you have not set up a backup destination for your backups DIMSSA will automatically open a backup folder on the C drive of your computer in the DMS folder

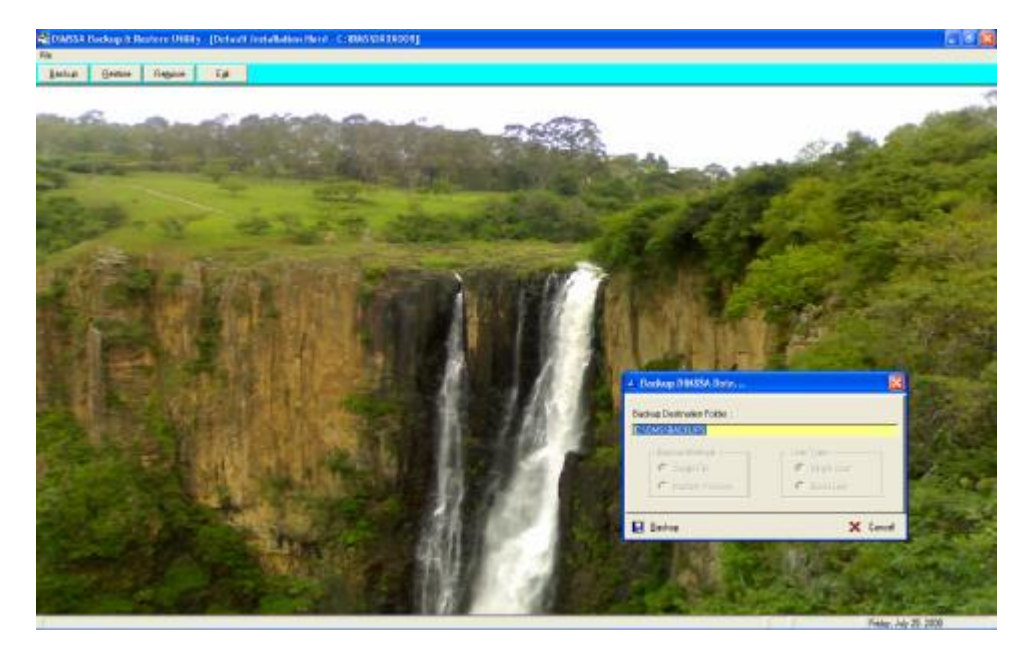

If you are using a removable disk for your backups you can enter the destination of your removable disk drive

#### **Click Backup**

DIMSSA will backup all the TPS files to your backup folder. This function does not backup any other files such as the exported CSV files from your report writer.

The backup function will close DIMSSA and open another program that takes the backup. The backup will give the backed up file a name and date. If you take a backup daily the function does not overwrite the previously taken backup but will add another backup to the destination of your backups.

When the backup is complete DIMSSA will tell you that the backup was successful.

You can now go back into DIMSSA.